# AI 매일수학 이용가이드 <sup>혼합 연산 / AI 분석 리포트 업데이트</sup>

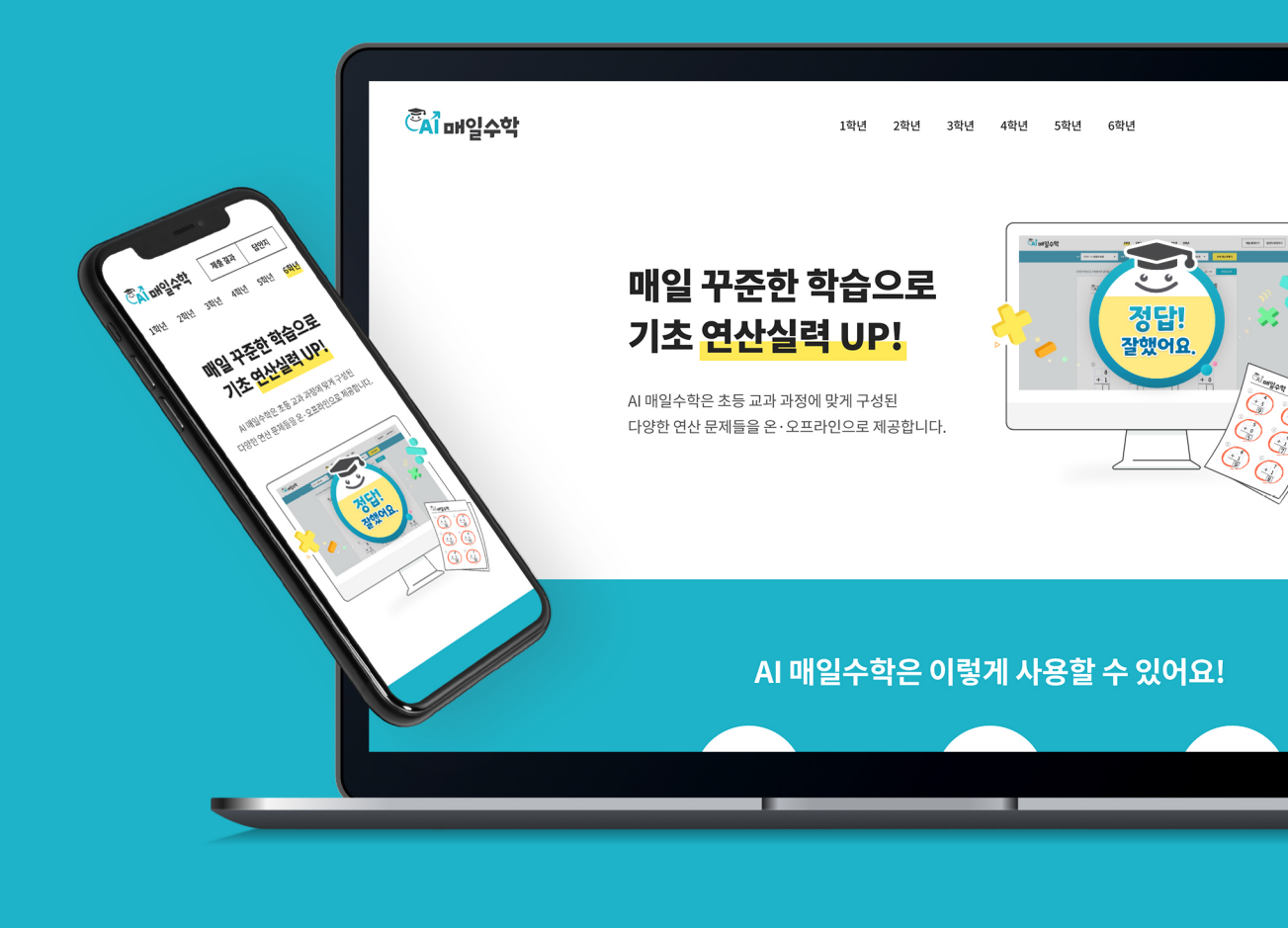

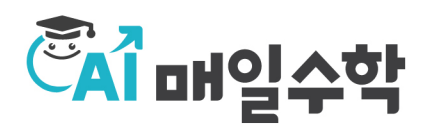

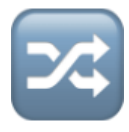

# 혼합 연산 출제 모드 추가

단원 또는 단원별 세부 유형을 혼합하여 출제할 수 있는 '혼합 연산 출제 모드'가 추가되었습 니다.

# 🔳 혼합 연산 출제 모드 변경하기

| CAI OH | 일수학 | 00초등학교 ( | 5학년 1반 🗸          |          |               |       | 제출 결과보기 | 답안지 확인하기         | 문제 보관함 | AI 분석 리포트 | ළි |
|--------|-----|----------|-------------------|----------|---------------|-------|---------|------------------|--------|-----------|----|
|        |     |          | 1학년               | 2학년      | 3학년           | 4학년   | 5학년     | <mark>6학년</mark> |        |           |    |
|        | 기본  | 연산       | - <del>1</del> 大셈 | ▼ 문제유형   | 진분수÷자연수       |       |         | ▼ 문제수            | 20문제 🔻 | 문제 만들기    |    |
|        | 혼합  | 연산       |                   | 릭        |               |       |         |                  |        |           |    |
|        |     |          |                   |          |               |       |         |                  |        |           |    |
| CAÎ OH | 일수  | 10       | 5학년 1반 🗸          |          |               | L     | 제출 결과보기 | 답안지 확인하기         | 문제 보관함 | AI 분석 리포트 | ළි |
|        |     |          | 1학년               | 2학년      | 3학년           | 4학년   | 5학년     | <mark>6학년</mark> |        |           |    |
|        | 기본  | 연산       | 수 20문             | 제 ▼ 단원 출 | 제 단원 (복수 단원 선 | 택 가능) |         |                  | •      | 문제 만들기    |    |
|        | 혼합  | 연산       |                   |          |               |       |         |                  |        |           |    |

• 옵션 탭의 혼합 연산 을 클릭합니다.

| 🗌 단원                 | 혼합                               | 문기     | 데 출       | 제히                  | 기         |              |                  |              |           |   |
|----------------------|----------------------------------|--------|-----------|---------------------|-----------|--------------|------------------|--------------|-----------|---|
| <sup>C</sup> AÎ 매일수학 | 00초등학교 6학년 1반 🗸                  |        |           |                     |           | 제출 결과보기      | 답안지 확인하기         | 문제 보관함       | AI 분석 리포트 | උ |
|                      |                                  | 1학년    | 2학년       | 3학년                 | 4학년       | 5학년          | <mark>6학년</mark> |              |           |   |
|                      | 기본연산<br>혼합연산 <sup>학기</sup> 1학기 기 | 문제수    | 20문제 🔻 단원 | <b>출제 단원</b> (복수 단원 | 선택 가능)    | _            |                  | 문제 만들기       |           |   |
|                      |                                  |        |           | 혼합 범위 선택            |           | 단원 선택        | 유형 선택            |              |           |   |
|                      |                                  |        | 해당 학기     | ⊘ 1. 분수의 나눗섬        | 4         |              |                  |              |           |   |
|                      |                                  |        |           | ⊘ 3. 소수의 나눗섬        | 1         |              |                  |              |           |   |
|                      |                                  |        |           | ⊘ 4. 비와 비율          |           |              |                  |              |           |   |
|                      |                                  |        |           | 🕑 6. 부피와 겉넓이        | I         |              |                  | _            |           |   |
|                      |                                  |        |           | 초기                  | 기화        |              | 확인               |              |           |   |
|                      |                                  |        |           |                     |           |              |                  |              |           |   |
|                      | [1] 곱셈과 나눗셈을                     | 을 하세요. |           |                     | [6~7] 직육[ | 변체의 겉넓이를 구   | 하세요.             |              |           |   |
|                      | 1                                |        |           |                     | 6         |              | 7                |              |           |   |
|                      | 2 <mark>4</mark> 9               | ÷ 19 × | 3 =       |                     | 4         | 4 cm<br>4 cm | 9 cm             | 9 cm<br>6 cm |           |   |

#### step 1.

• 혼합 범위 선택에서 단원 선택 탭 버튼을 클릭합니다.

| Ĉ <mark>A</mark> Î 매일수학 | 00초등학교 6학년 1 | I반 💌                |           |                                             |          | 제출 결과보기      | 답안지 확인하기         | 문제 보관함       | AI 분석 리포트 | උ |
|-------------------------|--------------|---------------------|-----------|---------------------------------------------|----------|--------------|------------------|--------------|-----------|---|
|                         |              | 1학년                 | 2학년       | 3학년                                         | 4학년      | 5학년          | <mark>6학년</mark> |              |           |   |
|                         | 기본연산<br>혼합연산 | L학기 ▼ 문제수           | 20문제 🔻 단원 | <b>출제 단원</b> (복수 단)                         | 원 선택 가능) |              |                  | 문제 만들기       |           |   |
|                         |              |                     | 6         | 혼합 범위 선택                                    |          | 단원           | <b>선택</b> 유형 선택  |              |           |   |
|                         |              |                     | 해당 학      | ✓ 1. 분수의                                    | 나눗셈      |              |                  |              |           |   |
|                         |              |                     |           | <ul> <li>3. 소수의</li> <li>4. 비와 비</li> </ul> | 나눗셈<br>율 |              |                  |              |           |   |
|                         |              |                     |           | - 🕑 6. 부피와                                  | 겉넓이      | <u> </u>     |                  |              |           |   |
|                         |              |                     |           | 3                                           | 기화       | 2            | 확인               |              |           |   |
|                         |              |                     |           |                                             |          |              |                  |              |           |   |
|                         | [1] 곱셈과 나    | 눗셈을 하세요.            |           |                                             | [6~7] 직육 | 면체의 겉넓이를 구   | 하세요.             |              |           |   |
|                         | 1            |                     |           |                                             | 6        |              | $\overline{1}$   |              |           |   |
|                         | 2            | . 4 <u>9</u> ÷ 19 × | < 3 =     |                                             |          | 4 cm<br>4 cm | 9 cm             | 9 cm<br>6 cm |           |   |

#### step 2.

- 혼합하고 싶은 단원을 모두 체크합니다.
- 확인 버튼 클릭 후, 문제 만들기 를 클릭해 단원 혼합 문제를 출제합니다.

# 🔳 유형 혼합 문제 출제하기

| 🏝 매일수학 | 00초등학교 6학년   | 1반 🗸                    |           |                     |          | 제출 결과보기      | 답안지 확인하기         | 문제 보관함       | AI 분석 리포트 | Ĉ |
|--------|--------------|-------------------------|-----------|---------------------|----------|--------------|------------------|--------------|-----------|---|
|        |              | 1학년                     | 2학년       | 3학년                 | 4학년      | 5학년          | <mark>6학년</mark> |              |           |   |
|        | 기본연산<br>혼합연산 | 1학기 🔻 문제수               | 20문제 🔻 단원 | <b>출제 단원</b> (복수 단융 | 원 선택 가능) | _            |                  | ▲ 문제 만들기     |           |   |
|        |              |                         |           | 혼합 범위 선택            |          | 단원 선택        | 유형 선택            |              |           |   |
|        |              |                         | 해당 학      | 🔗 🕗 1. 분수의 나눗       | 솀        |              |                  |              |           |   |
|        |              |                         |           | ⊘ 3. 소수의 나눗         | 셈        |              |                  |              |           |   |
|        |              |                         |           | ⊘ 4. 비와 비율          |          |              |                  |              |           |   |
|        |              |                         |           | - 🕑 6. 부피와 겉넓       | ol       |              |                  |              |           |   |
|        |              |                         |           | 초                   | 기화       |              | 확인               |              |           |   |
|        | [1] 곱셈과 니    | 눗셈을 하세요.                |           |                     | [6~7] 직육 | 면체의 겉넓이를 구   | 하세요.             |              |           |   |
|        | 1            |                         |           |                     | 6        |              | 7                |              |           |   |
|        |              | 2 <mark>4</mark> ÷ 19 > | < 3 =     |                     |          | 4 cm<br>4 cm | 9 cm             | 9 cm<br>6 cm |           |   |

#### step 1.

• 혼합 범위 선택에서 유형 선택 탭 버튼을 클릭합니다.

| <sup>C</sup> A 매일수학 | 00초등학교 6혁      | *년 1반 🗸                |           |                       |        | 제출 결과보기      | 답안지 확인하기         | 문제 보관함       | AI 분석 리포트 | උ |
|---------------------|----------------|------------------------|-----------|-----------------------|--------|--------------|------------------|--------------|-----------|---|
|                     |                | 1학년                    | 2학년       | 3학년                   | 4학년    | 5학년          | <mark>6학년</mark> |              |           |   |
|                     | 기본 연산<br>혼합 연산 | 1학기 ▼ 문제수              | 20문제 🔻 단원 | <b>출제 단원</b> (복수 단원 ( | 선택 가능) |              |                  | ▲ 문제 만들기     |           |   |
|                     |                |                        | 6         | 혼합 범위 선택              |        | 단원           | 선택 유형 선택         |              |           |   |
|                     |                |                        | 해당 힉      | 1. 분수의 나눗셈            |        | ✓ 진분수÷자연수    |                  |              |           |   |
|                     |                |                        |           | 3. 소수의 나눗셈            |        | ✓ 가분수÷자연수    |                  |              |           |   |
|                     |                |                        |           | 4. 비와 비율              |        | ✔ 대분수÷자연수    |                  |              |           |   |
|                     |                |                        |           | 6. 부피와 겉넓이            | l      | 🕑 진분수와 자연수   | 의 곱셈/나눗셈         |              |           |   |
|                     |                |                        |           |                       |        | ⊘ 가분수와 자연수   | 의 곱셈/나눗셈         |              |           |   |
|                     | [1] 곱셈괴        | · 나눗셈을 하세요.            |           |                       |        | ⊘ 대분수와 자연수   | 의 곱셈/나눗셈         |              |           |   |
|                     | 1              |                        |           | 초기                    | 화      | 4            | 확인               |              |           |   |
|                     | [a] a] i L     | $2\frac{4}{9} \div 19$ | < 3 =     |                       |        | 4 cm<br>4 cm | 9 cm             | 9 cm<br>6 cm |           |   |

#### step 2.

- 혼합하고 싶은 단원과 세부 유형을 체크합니다.
- 확인 버튼 클릭 후, 문제 만들기 를 선택해 유형 혼합 문제를 출제합니다.

| Cara 대일수학 00초등학교 6학년 1반 | •       |                  |                           |                                       | 제출 결과보기               | 답안지 확인하기      | 문제 보관함 | AI 분석 리포트 | උ |
|-------------------------|---------|------------------|---------------------------|---------------------------------------|-----------------------|---------------|--------|-----------|---|
|                         | 1학년     | 2학년              | <mark>3학년</mark>          | 4학년                                   | 5학년                   | 6학년           |        |           |   |
| 기본연산<br>혼합연산            | 기 🔻 문제수 | 20문제 ▼ 단원        | <b>출제 유형</b> (1개 단원 내     | 복수 유형 선택 기                            | 가능)                   |               | 문제 만들기 |           |   |
|                         |         |                  | 혼합 범위 선택                  |                                       | 단원                    | 선택 유형 선택      |        |           |   |
|                         |         | All PL 41-       | 1. 덧셈과 뺄셈                 | ⊘ 몇백-                                 | +몇백 - 세로형             |               |        |           |   |
|                         |         | 애당 약/            | 3. 나눗셈                    | ⊘ 몇백명                                 | 볓십+몇백몇십 - 세로          | 20            |        |           |   |
|                         |         |                  | 4. 곱셈                     | ⊘ 몇백-                                 | -몇백 - 세로형             |               |        |           |   |
|                         |         |                  | 5. 길이와 시간                 | ⊘ 몇백5                                 | 볓십-몇백몇십 - 세로?         | 20            |        |           |   |
|                         |         |                  |                           | ⊘ 몇백-                                 | +몇백 - 가로형             |               |        |           |   |
|                         |         |                  |                           | ⊘ 몇백달                                 | 볓십+몇백몇십 - 가로          | 20            |        |           |   |
| [1~2] 백센음 하             | או פ    | 출제 기             | 가능 유형개수                   | 🕑 प्रूषा-                             | -몇백 - 가로형             |               | _      |           |   |
|                         |         |                  | 071                       | ⊘ 몇백9                                 | 볓십-몇백몇십 - 가로 <b>학</b> | 20            |        |           |   |
|                         |         |                  |                           | 🖉 ধাম                                 | 리 수+세 자리 수 (받이        | ▶올림 없음) - 세로형 |        |           |   |
| 5                       | 0 0     | ※ 2문제색           | 식 출제되는 유형이                | . · · · · · · · · · · · · · · · · · · | 리 수+세 자리 수 (받이        | 바올림 있음) - 세로형 | 2      |           |   |
| - 2                     | 0 0     | 포함되어 2<br>개수가 자동 | 갔어, 선택 가등 유형<br>동 카운트됩니다. | 명 🕜 세자                                | 리 수-세 자리 수 (받0        | 나내림 없음) - 세로형 | 8      |           |   |
|                         |         |                  | 5.71                      |                                       |                       | 하이            |        |           |   |
|                         |         |                  |                           | -                                     |                       | 40            |        |           |   |

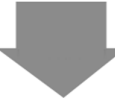

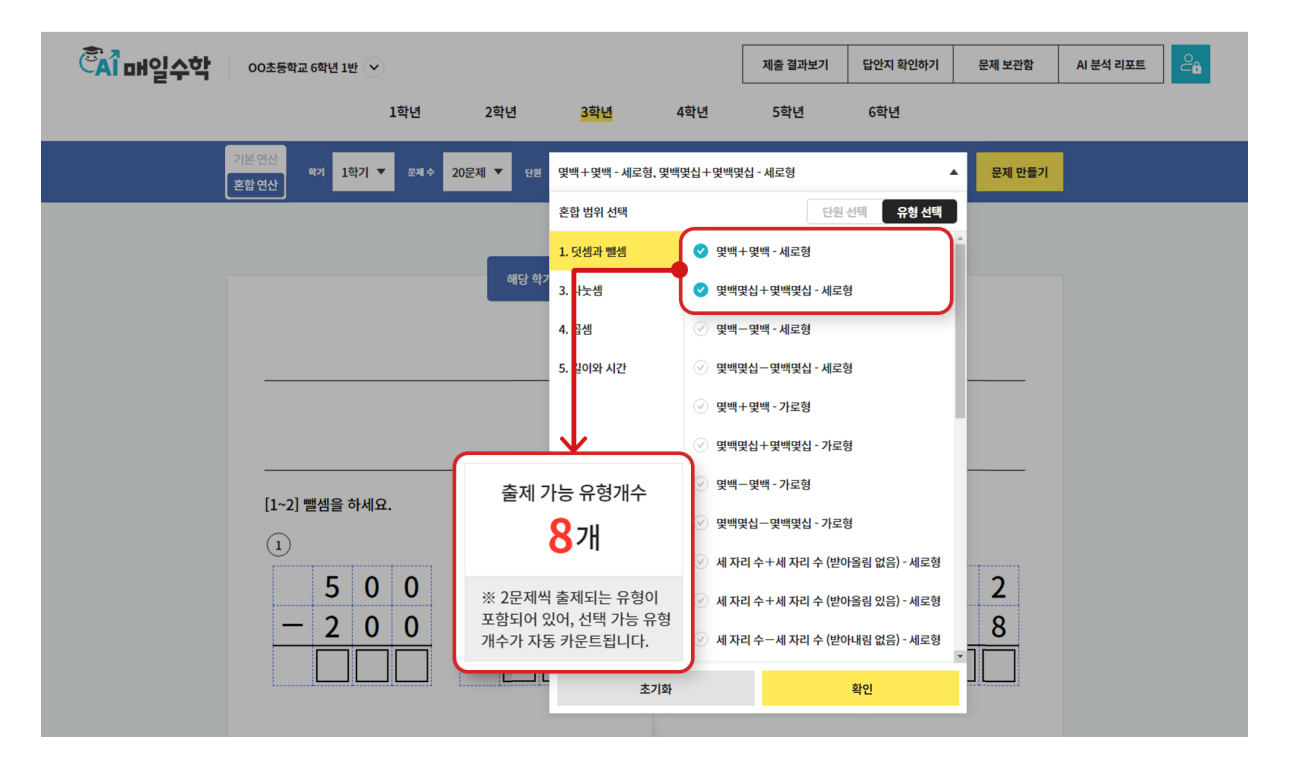

유형 선택 에서 <u>'선택 가능 유형 개수'</u>란? 혼합 연산에는 2문제가 함께 출제되는 유형이 포함되어 있기 때문에, 선택 가능한 유형 개수를 자동으로 카운트하여 다양한 문제 유형을 보다 편리하게 선택할 수 있도록 안내하고 있습니다.

| 🔳 혼합 연신                                                                                                    | · 문제 획                                        | 확인히         | 가기                                                                                                    |                                             |            |             |
|----------------------------------------------------------------------------------------------------|-----------------------------------------------|-------------|----------------------------------------------------------------------------------------------------|---------------------------------------------|------------|-------------|
| CAT 매일수학 00초등학교 6학년 11                                                                                                    | 반 💟<br>1학년 2학년                                | 3학년         | 제출 결과보<br>4학년                                                                                                    | 기 답안지 확인하기<br>5학년 6학년                       | 문제 보관함     | AI 분석리포트 Ca |
|                                                                                                    | 답안지 번호 ▼                                      | 예) s1234567 |                                                                                                    | 검색                                          |            |             |
| 문제 보괸                                                                                                    | 2<br>기본 연산                                    | 혼합 연산       |                                                                                                    |                                             | 🗍 보관형      | 비우기         |
| 로그인 후 출제한 :                                                                                                    | 문제는 직접 삭제 전까지 문제 보관함(                         | 에 보관됩니다.    |                                                                                                    |                                             |            |             |
| 전체 258 / 1,000                                                                                                    |                                               |             |                                                                                                    | ▋ 이미지                                       | 글리스트 丨 🕅 저 | 체출된 문제      |
| Negative sector and the sector and the sector and t | 3학년 1학기 1. 덧셈과 뼐셈<br>단원 혼합 문제                 |             | Surger         Image: Control of the second second sec | 6학년 1학기 3. 소수의 나<br><b>단원 혼합 문제</b>         | ᠸ솀         |             |
| 700 100 100 770<br>701 100 100 100 100                                                                                                    | <b>답안지 번호 2yyazqhu</b><br>문제 생성일 2024. 02. 01 |             | orr orr orr                                                                                                    | <b>답안지 번호 ollicr1s</b><br>문제 생성일 2024.02.01 |            |             |
|                                                                                                    | 제출 결과보기 답안지 확인하기                              | ×           |                                                                                                    | 제출 결과보기 답안지 혹                               | 인하기 ~ %    |             |
| 학생 제출<br>                                                                                                    | 4학년 1학기 3. 곱셈과 나눗셈<br>단원 혼합 문제                |             |                                                                                                    | 6학년 2학기 5. 원의 넓이<br>단원 혼합 문제                |            |             |

### 여기서 TIP

혼합 연산 문제는 문제 보관함에서 혼합 연산 탭 버튼을 선택하면 확인할 수 있습니다.

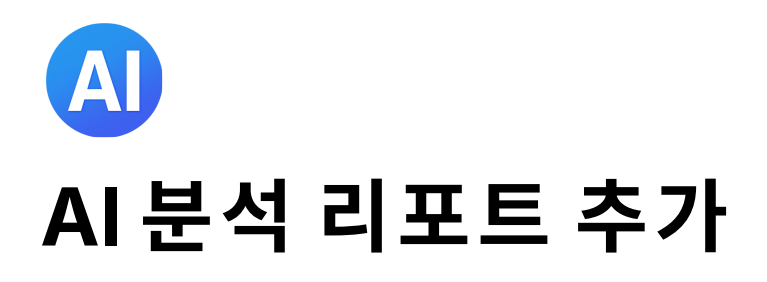

AI 매일수학에 AI 분석 리포트 기능이 추가되었습니다. AI 분석 리포트에서는 학생 풀이결과를 누적하여 리포트로 제공하며, AI가 취약단원을 분석하여 맞춤형 문제를 제공합니다.

# ■ 통합 로그인 및 학생 등록

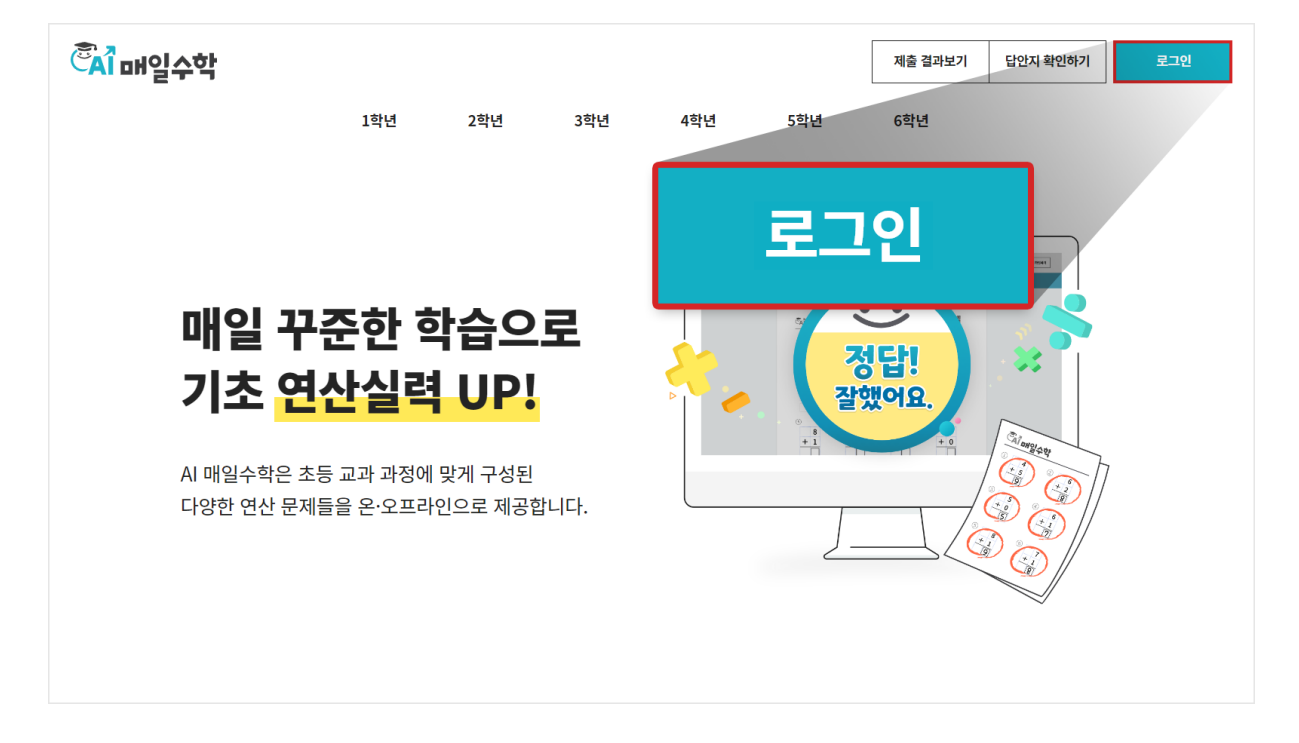

필수! AI 분석 리포트 사용을 위해 아이스크림 계정에 통합 로그인 합니다.

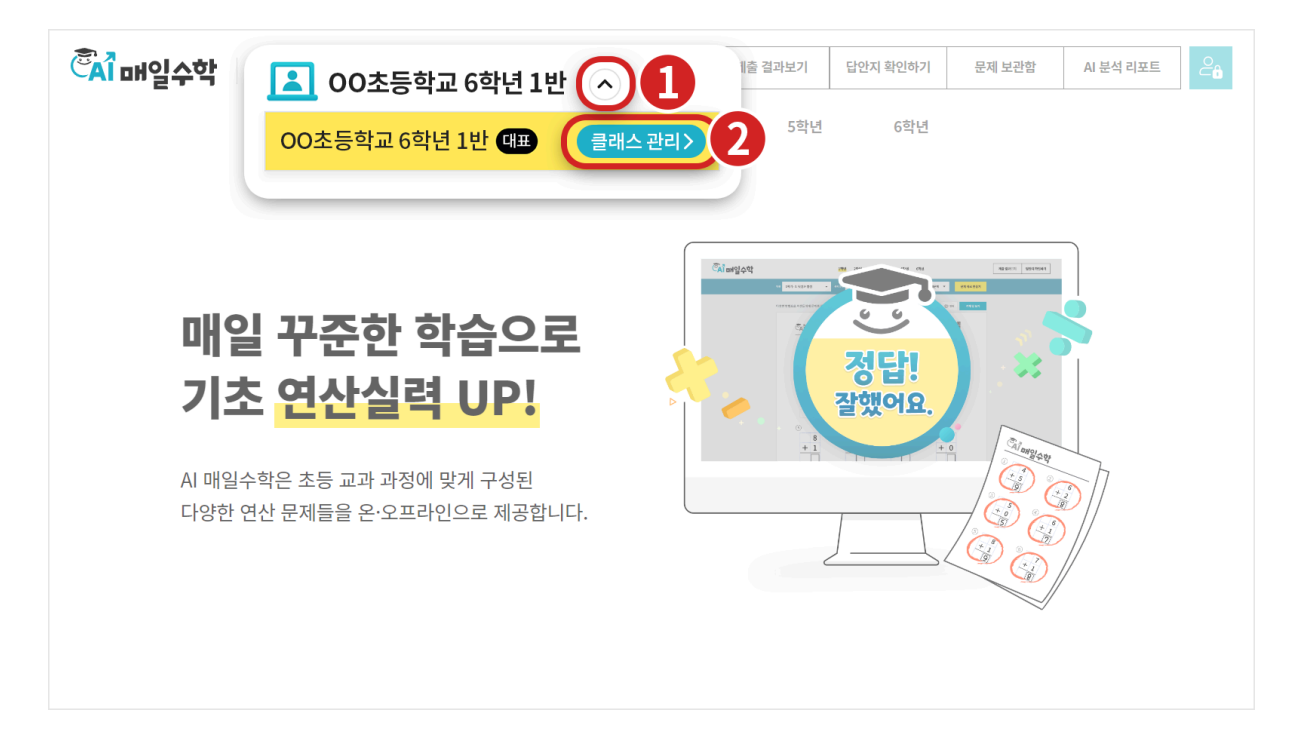

### step 1.

- 로그인 후 화면 좌측 상단의 드롭다운 을 클릭합니다.
- 클래스 관리를 클릭하면 클래스 관리 화면으로 이동합니다.

| Ĉ <mark>A</mark> Î 매일수학 🛛 🔼 | 00초등학교 6학년 1반 🗸    |     |         |     | 제출 결       | 과보기               | 답안지 확인하기         | 문제 보관함        | AI 분석 리포트 | දි |
|-----------------------------|--------------------|-----|---------|-----|------------|-------------------|------------------|---------------|-----------|----|
|                             | 1학년                | 2학년 | 3학년     | 4학년 |            | 5학년               | 6학년              |               |           |    |
| 클리                          | 스 관리               |     |         |     |            |                   |                  |               |           |    |
| 클래스 이                       | ŧ                  |     |         |     |            | 클래스 코드            | E 🕜 숫자,영문,한글,-로구 | 성된 1~6글자      |           |    |
| 매일초등                        | 학교 6학년 1반          |     |         |     | 30/30      | 123456            |                  | :             |           |    |
|                             |                    |     |         |     |            | ○ 사용 가능           | •                | 내 클래스 코드      |           |    |
|                             |                    |     |         |     |            | 🗙 나이:             | 스명렬표 등록 🔳 한      | 글/엑셀에서 붙여넣기 🗸 | ]         |    |
| 학생 명단                       | 이름을 입력한 학생만 생성됩니다. |     |         |     |            |                   |                  | 학생 전체 삭제      |           |    |
|                             |                    | 정동수 |         | (   | <b>)</b> 남 | ંબ                | ○ 선택 안 함         | 0000          |           | ĵ  |
| 2                           |                    | 김이나 |         |     | 남          | <mark>()</mark> ભ | ○ 선택 안 함         | 0000          |           | Ĵ  |
| 8 3                         |                    | 하재경 |         |     | ● 남        | ં બ               | ○ 선택 안 함         | 0000          | Ē         | ]  |
|                             |                    |     | 十 학생추   | 가하기 |            |                   |                  | 0             |           |    |
|                             |                    |     | 🕑 학생정보저 |     |            | ↓—<br>⊣⊼⊦         |                  |               |           |    |
|                             |                    |     | 취소      |     |            | 10                |                  | 클래스 삭제        |           |    |

#### step 2.

- 학생 정보 입력 칸에 번호, 이름, 접속번호를 입력 합니다.
- 학생 정보 입력 완료 후 저장을 클릭하면 학생 등록이 완료됩니다.

| ିଁ ନା ଅନ୍ୟ | <b>(</b>        | 00초등학교 6학년 1반 🕔  |     |      |        | 제출 결과5 | 리       | 답안지 확인하기            | 문제 보관함         | AI 분석 리포트 | උ |
|------------|-----------------|------------------|-----|------|--------|--------|---------|---------------------|----------------|-----------|---|
|            |                 | 1학년              | 2학년 | 3학년  | 4학년    | 5      | 5학년     | 6학년                 |                |           |   |
|            | 클래스             | 스 관리             |     |      |        |        |         |                     |                |           |   |
|            | 클래스 이름          |                  |     |      |        | 클      | 래스 코드   | ? 숫자, 영문, 한글, - 로 - | P성된 1~6글자      |           |   |
|            | 매일초등학교          | 6학년 1반           |     |      |        | 30/30  | 123456  |                     | :              |           |   |
|            |                 |                  |     |      |        | 0      | ) 사용 가능 |                     | 내 클래스 코드       |           |   |
|            |                 |                  |     |      |        | E      | X 나이스   | ष्ठ वे 🖬 हे वे      | 한글/엑셀에서 붙여넣기 ~ |           |   |
|            | <b>학생명단</b> 이름을 | 을 입력한 학생만 생성됩니다. |     |      |        |        |         |                     | 학생 전체 삭제       |           |   |
|            | 프로필             | 번호               | 이름  |      |        | 성별 🕻   | 2       | 접                   | 속번호 🕜 🚦        |           |   |
|            | 8               | 1                | 정동수 | 2    | 0      | 남 ○여   | 신택 (    | 안 함                 |                |           |   |
|            |                 | 2                | 김이니 | ł    | 0      | 남 ()여  | • 선택 (  | 안 함                 | 0000           |           |   |
|            | 8               | 3                | 하재경 | 4    | 0      | 남 ()여  | 선택 (    | 안 함                 | 0000           |           |   |
|            |                 |                  |     | + 학생 | ! 추가하기 |        |         |                     |                |           |   |
|            |                 |                  |     |      |        |        |         |                     | 0000           | J         |   |
|            |                 |                  |     | 취소   | 저장     | ł      |         |                     | 클래스 삭제         |           |   |

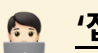

# <u>·접속번호'</u>란?

접속번호는 학생 등록 시 학생마다 부여하는 개별 번호로, 기본 0000으로 생성 되어 있으며 변경 필요시 원하는 번호로 변경 가능합니다. 선생님께서는 학생들의 문제 링크 접속을 위해 학생 개인별로 접속번호를 전달해 주세요.

주의

접속번호 변경 없이 기본 접속번호인 0000으로 설정하면 학생이 다른 학생 정보로 접속하여 대신 문제를 풀 수 있습니다.

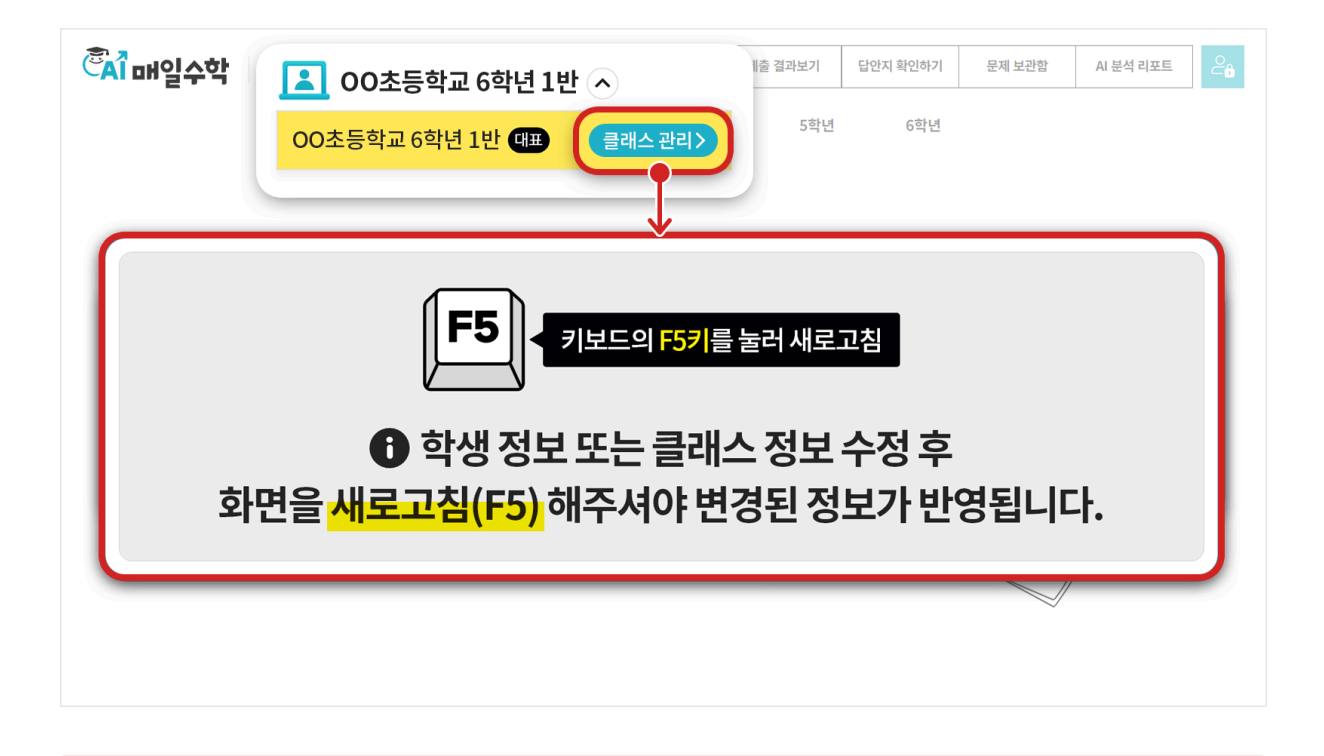

▲ 학생 등록 후에도 클래스관리를 통해 언제든 학생 및 클래스 정보 수정이 가능하며, 정보 수정 후에는 키보드의 F5키 를 눌러 AI매일수학 화면을 <u>새로고침</u> 해주셔야 변경된 정보가 반영됩니다.

# ■ 혼합 연산 문제 출제 후 학생 공유

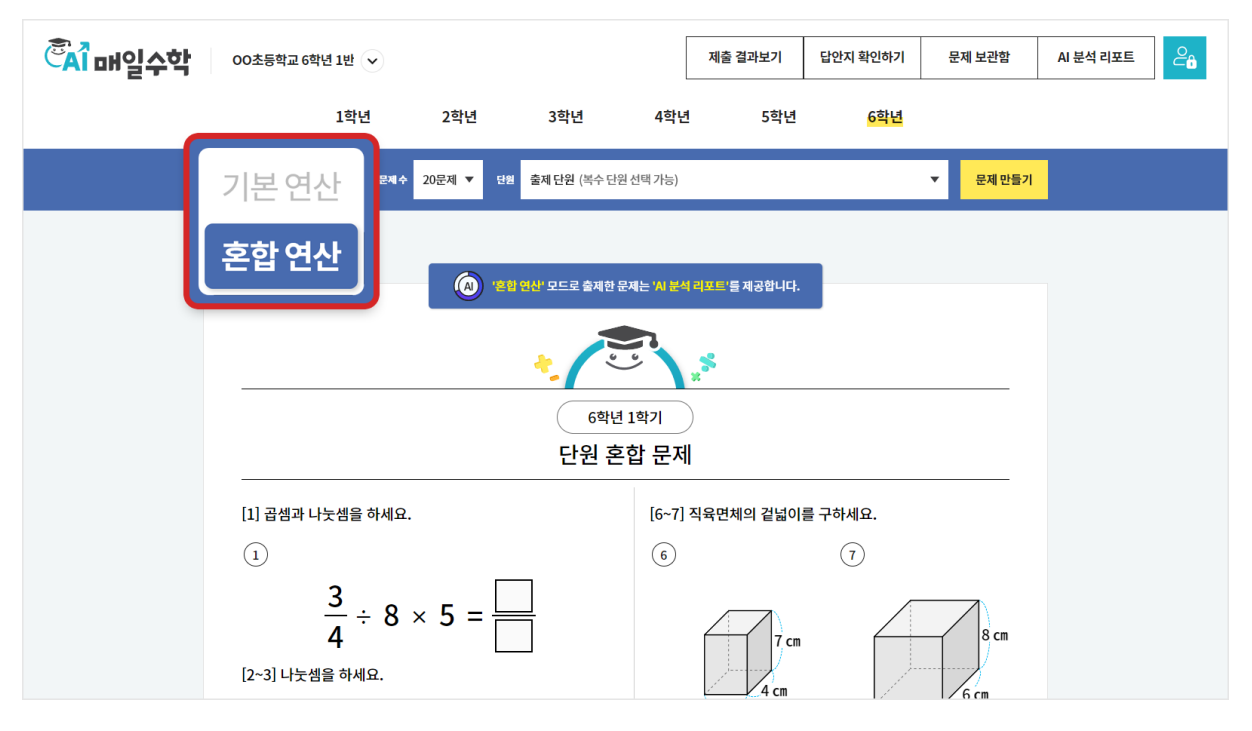

#### step 1.

• 혼합 연산 문제를 출제합니다.

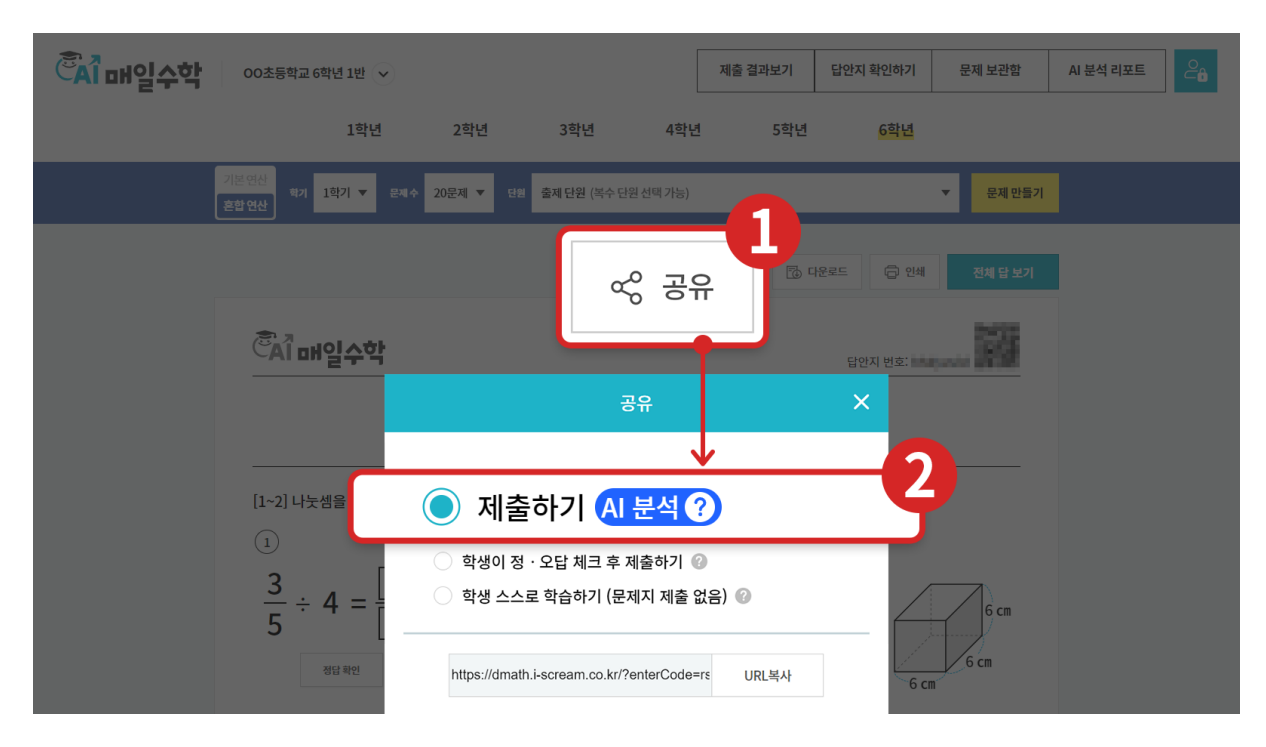

#### step 2.

• 공유하기 버튼 클릭 후, 제출하기 옵션으로 학생들에게 문제를 공유합니다.

# ▲ AI 분석 리포트는 <u>로그인</u> 후 <u>혼합 연산</u> 문제를 <u>제출하기</u> 옵션으로 공유한 경우에만 제공합니다.

| · · · · · · · · · · · · · · · · · · ·    |                                         | 제출 결과보기   | 답안지 확인하기        | 문제 보관함   | AI 분석 리포트 | උ |
|------------------------------------------|-----------------------------------------|-----------|-----------------|----------|-----------|---|
| 1학년                                      | 공유                                      |           | × <sub>학년</sub> |          |           |   |
| 기본연산<br>혼합연산 <sup>리기</sup> 1 <b>학기 ▼</b> | 답안지 번호                                  | 2         |                 | ▼ 문제 만들기 |           |   |
| _                                        | S123456                                 | j7        |                 |          |           |   |
|                                          | 🔵 제출하기 AI 분석                            | ?         |                 |          |           |   |
|                                          | 학생이 정·오답 체크 후 제출하기 (                    | 3         |                 |          |           |   |
|                                          | 🔵 학생 스스로 학습하기 (문제지 제출                   | 없음) 🕜     |                 |          |           |   |
| <br>[1] 곱셈과 나눗셈을 ፣<br>                   | 기카오톡         페이스북         변             |           |                 |          |           |   |
| $\frac{3}{4}$ ÷                          | https://dmath.i-scream.co.kr/?enterCode | =rs URL복사 |                 | 8 cm     |           |   |
| [2~3] 나눗셈을 하세요.                          |                                         | 4 cm      |                 | 6 cm     |           |   |

# Q. 왜 제출하기 옵션으로 공유한 문제만 AI 분석이 되나요?

학생이 정·오답 체크 후 제출하기 옵션은 학생이 정·오답 확인 후 틀린 문제를 여러 번 재도전하여 모두 맞춘 문제지를 제출할 수 있어, 학생들의 취약 단원 분석에 유의미한 데이터가 아니기 때문에 AI 분석이 되지 않습니다.

학생 스스로 학습하기 옵션은 문제지 제출이 없기 때문에 AI 분석이 되지 않습니다.

| 학생 화면 | 6확년 1학기           단원 혼합 문제                     |  |
|-------|------------------------------------------------|--|
|       | 번호를 입력하세요.                                     |  |
|       | 이름을 입력하세요.                                     |  |
|       | ▶ <mark>·</mark><br><mark>접속번호</mark> 를 입력하세요. |  |
|       | 입장하기                                           |  |

step 3.

- 학생이 공유받은 문제 링크로 접속합니다.
- 문제 접속을 위해 <u>번호</u>, <u>이름</u> ,<u>접속번호</u>를 입력 후 입장하기를 클릭합니다.

| 클레스 여름       클레스 코드 © 40, 40, 62, 63, 67 4911-634         매일초 등학교 6학년 1만       3000       123456       ::         전 87 72       내 클레스 코드       조감 2000       148 712       내 클레스 코드         환성 명단 0 (652 일의만한 학생만 상용) 101/101       1       3000       1       1       1       1       1       1       1       1       1       1       1       1       1       1       1       1       1       1       1       1       1       1       1       1       1       1       1       1       1       1       1       1       1       1       1       1       1       1       1       1       1       1       1       1       1       1       1       1       1       1       1       1       1       1       1       1       1       1       1       1       1       1       1       1       1       1       1       1       1       1       1       1       1       1       1       1       1       1       1       1       1       1       1       1       1       1       1       1       1       1       1       1       1       1 | 관례스 이름     관례스 코드 ② 4X, 9/21, 82., 42.74/211-62X       매앱 초등학교 6학년 11만     20,00     123456     ::       이 사용 가능     내 클레스 코드     ···································· |
|----------------------------------------------------------------------------------------------------|----------------------------------------------------------------------------------------------------|
| ····································                                                                                                    | 학생 명단     이동     인적     이용     상별     전국       프로필     번호     이름     성별     전속번호     :       1     정동수     남     여     신택 안 함                                          |
| 학생명단 이동응 앞따란 해양 생명니다.       학성 전체 이름       신명 이름       한성 전체 시례         프로필       번호       이름       신명 이       전감 이         1       전통수       남       여 은 선택 안 함       00000         2       김이나       남       여 은 선택 안 함       00000         3       하재경       남       여 은 선택 안 함       00000                                                                                                    | 학생 명단       이름       학생 명단       ····································                                                                                                  |
| 학생 명단 이료요 입의란한 액상값 생성됩니다.       학상 전체 석례       학상 전체 석례       자신 속 번 호 @         프로필       번 호       이를       상별 @       건 속 번 호 @       건 속 번 호 @         1       전통수       나 여 @ 산력 만 함       00000       00000       00000         3       하재경       나 여 @ 산력 만 함       00000       00000       00000                                                                                                    | 학생명단 이동을 많기하는 학생만 생승됩니다.     학생 전체 삭제       프로필     번호     이름     상별 @       1     정동수     남 여 @ 선택 안 함                                                                |
| 프로필     번호     이름     성별 ●       1     전동수     날 ● 여 ● 선택 안 함       2     김이나     날 ● 여 ● 선택 안 함       3     하재경     날 ● 여 ● 선택 안 함                                                                                                    | 프로필     번호     이름     성별 @       1     정통수     나     여 @ 선택 안 함                                                                                                    |
| 1       정동수       남       여       선택 안 함         2       김이나       남       여       선택 안 함         3       하재경       남       여       선택 안 함                                                                                                    | 1         정통수         ○ 남         ○ 여         ● 선택안함                                                                                                    |
| 2     걸이나     남     여     0000       3     하재경     남     여     선택 안 함                                                                                                    |                                                                                                    |
| 3         하재경         남         여         0 선택 안 함                                                                                                    | 2 김이나 이남 이 예 @ 선택 안 함 0000                                                                                                    |
|                                                                                                    | 3 하재경 나 여 이선백 안함                                                                                                    |
| + 학생추가하기                                                                                                    | - 학생추기하기                                                                                                    |
| 0000                                                                                                    | 0000                                                                                                    |
| ♥ 학생 정보 자장에 통의합니다.                                                                                                    | 🧭 학생 정보 저장에 동의합니다.                                                                                                    |
| 취소 저장 물러스삭제                                                                                                    |                                                                                                    |

| 학생 화면 태응 눌러주세요.                                          |                                              | 제출하기                               |
|----------------------------------------------------------|----------------------------------------------|------------------------------------|
| ·····································                    | 출알림 X                                        |                                    |
| 문제를 다<br>제출 후에도 같<br><sub>[1~2] 나눗셈을 하세요</sub> 재입장 시 문제를 | · 풀었나요?<br>같은 회원정보로<br>· 수정할 수 있어요.          |                                    |
| □<br>1 × 취소합니다.<br>1 <u>5</u> ÷ 5 = =                    | ✔ 제출합니다.                                     |                                    |
| 8                                                        | 9 cm                                         | 5 cm<br>7 cm<br>5 cm               |
|                                                          |                                              |                                    |
|                                                          | 제출 결과보기 답안지 확인하기                             | 문제 보관함 시 분석 리포트 으승                 |
| AI 분석 리포트                                                |                                              |                                    |
| 문제리포트 학생                                                 | 리포트                                          | 학기 리포트                             |
| 전체 28 / 1,000                                            | <b>답안지 번호</b> ♥ 예) s1234567                  | 검색                                 |
|                                                          |                                              | 🖬 이미지 📑 리스트                        |
| 학생 제출<br>다원 혼합 문제                                        | 역정시골<br>···································· | 문제                                 |
| 다                                                        | ····································         | <b>ls0mm</b><br>)2. 15   제출한 학생 1명 |
| 리포트 보기                                                   |                                              | 리포트 보기                             |
| 학생 제출 프로프 제<br>제공하는 그하님 1 하기 2 더세지 빼세                    | 학생 제출                                        |                                    |

### step 4.

- 학생이 문제 풀이 완료 후 제출합니다. 를 클릭하여 문제를 제출합니다.
- 학생이 문제 제출 후 AI 분석 리포트 확인이 가능합니다.

| 매일수학 이초등                                                                                                    | 학교 6학년 1반 🗸                                    |                        |      | ম                                             | 출 결과보기                             | 답안지 확인하기                             | 문제 보관힘                        | AI 분석 리포트 |
|----------------------------------------------------------------------------------------------------|------------------------------------------------|------------------------|------|-----------------------------------------------|------------------------------------|--------------------------------------|-------------------------------|-----------|
|                                                                                                    | 1학년                                            | 2학년                    | 3학년  | 4학년                                           | 5학년                                | 6학년                                  |                               |           |
| ΔI 부선 리                                                                                                    | ΨE                                             |                        |      |                                               |                                    |                                      |                               |           |
| 문제리                                                                                                    | ŦĒ                                             |                        | 학생 i | 리포트                                           |                                    |                                      | 학기 리포트                        | •         |
| 전체 <b>28</b> / 1,000                                                                                                    |                                                |                        |      | 답안지 번호                                        | •                                  | 예) s1234567                          |                               | 검색        |
|                                                                                                    |                                                |                        |      |                                               |                                    |                                      |                               | 이미지 🔳 리스트 |
|                                                                                                    | <sup>화년 1학기</sup><br>단원 혼합 문저                  | I                      |      | <b>     や                                </b> | 2010 years                         | 3 <sup>학년 1학기</sup><br>단원 혼합 등       | 문제                            |           |
| $\begin{array}{c} & \begin{array}{c} & \begin{array}{c} & \begin{array}{c} & \begin{array}{c} \\ \\ \end{array} \\ \end{array} \\ \end{array} \\ \hline \\ \end{array} \\ \hline \\ \end{array} \\ \hline \\ \end{array} \\ \hline \\ \end{array} \\ \hline \\ \end{array} \\ \hline \\ \end{array} \\ \hline \\ \end{array} \\ \begin{array}{c} \\ \end{array} \\ \end{array} \\ \hline \\ \end{array} \\ \begin{array}{c} \\ \end{array} \\ \end{array} \\ \begin{array}{c} \\ \end{array} \\ \end{array} \\ \end{array} \\ \begin{array}{c} \\ \end{array} \\ \end{array} \\ \end{array} \\ \begin{array}{c} \\ \end{array} \\ \end{array} \\ \end{array} \\ \begin{array}{c} \\ \end{array} \\ \end{array} \\ \end{array} \\ \begin{array}{c} \\ \end{array} \\ \end{array} \\ \end{array} \\ \begin{array}{c} \\ \end{array} \\ \end{array} \\ \end{array} \\ \end{array} \\ \end{array} \\ \end{array} \\ \begin{array}{c} \\ \end{array} \\ \end{array} \\ \end{array} \\ \end{array} \\ \end{array} \\ \end{array} \\ \end{array} \\ \end{array} \\ \end{array} \\ $ | <b>답안지 번호 hfcuoj0</b> 4<br>문제 생성일 2024. 02. 21 | <b>4</b><br>제출한 학생 11명 |      | 0 0 0 0 0 0 0 0 0 0 0 0 0 0 0 0 0 0 0         | 410 + 310 -<br>80 +96.<br>42 + 7 = | <b>답안지 번호 cjyl</b><br>문제 생성일 2024.02 | <b>s0mm</b><br>2. 15   제출한 학생 | 1명        |
|                                                                                                    | 리포                                             | 포트 보기                  |      |                                               |                                    |                                      | 리포트 보기                        |           |
|                                                                                                    |                                                |                        |      |                                               |                                    |                                      |                               |           |

■ AI 분석 리포트 확인 및 관리

AI 분석 리포트에서는 문제 리포트, 학생 리포트, 학기 리포트 총 3가지의 리포트를 제공합니다.

# ▪ 문제 리포트

문제 리포트 에서는 문제에 대한 학생 제출 데이터를 분석하여 리포트를 제공합니다.

| <sup>조</sup> 대일수학 <sup>00초등학교</sup>                                                   | 6학년 1반 💙                         |                                     |           |       | 제출 결과보기                                                                                                    | 답안지 확인하기                      | 문제 보관함                     | AI 분석 리포트      | ළි |
|---------------------------------------------------------------------------------------|----------------------------------|-------------------------------------|-----------|-------|----------------------------------------------------------------------------------------------------|-------------------------------|----------------------------|----------------|----|
|                                                                                       | 1학년                              | 2학년                                 | 3학년       | 4학년   | 5학년                                                                                                    | 년 6학년                         |                            |                |    |
| AI 분석 리포                                                                              | E                                |                                     |           |       |                                                                                                    |                               |                            |                |    |
| 문제 리포트                                                                                | l                                |                                     | 학생 리      | 리포트   |                                                                                                    |                               | 학기 리포트                     |                |    |
|                                                                                       |                                  |                                     |           |       | T                                                                                                    | 예) s1234567                   |                            | 검색             |    |
| 약성세술<br>***<br>***<br>***<br>************************                                 | <sup>6학년 1학7</sup><br>단원 혼       | 합 문제                                |           |       | .9                                                                                                    | 3학년 1학기                       |                            | 이미지 🔳 리스트      |    |
| $\begin{array}{c} 0 & 1 & 1 & 3 & 5 & 1 & 1 \\ & & & & & & \\ & & & & & & \\ & & & &$ | <b>답안지 번호</b><br>문제 생성일 <i>2</i> | <b>hfcuoj04</b><br>2024. 02. 21 ∣ 7 | 제출한 학생 1명 |       | 17                                                                                                    | 단원 혼합 문                       | 문제                         |                |    |
|                                                                                       |                                  | 리포트                                 | 보기        |       |                                                                                                    | 답안지 만호 CJyC<br>문제 생성일 2024.02 | 2. 15   제출한 학생 1<br>리포트 보기 | . <del>ए</del> |    |
| 학생 제출<br>                                                                             | 크 1하기 2 더세고                      | 빼세                                  |           | 학생 제출 | arra da se alla se alla se<br>alla se alla se alla s | 수하네 1하기                       |                            |                |    |

#### step 1.

• 확인하고 싶은 문제의 리포트 보기 버튼을 클릭합니다.

|                                                                   |                                                                | 호등학교 6학년 1빈                                        | $\mathbf{\bullet}$                                                |                                                                                                    |                                                         |                                                                                                    |                                                                                                    |                                                                                                    |                            | :                               | 제출 결:                       | 과보기                         | 답                           | 안지 확인하7                                                                                                    |                             | 문제 보관                            | 반함                                | A                           | Ⅰ분석 리포트                                                                               |
|-------------------------------------------------------------------|----------------------------------------------------------------|----------------------------------------------------|-------------------------------------------------------------------|----------------------------------------------------------------------------------------------------|---------------------------------------------------------|----------------------------------------------------------------------------------------------------|----------------------------------------------------------------------------------------------------|----------------------------------------------------------------------------------------------------|----------------------------|---------------------------------|-----------------------------|-----------------------------|-----------------------------|----------------------------------------------------------------------------------------------------|-----------------------------|----------------------------------|-----------------------------------|-----------------------------|---------------------------------------------------------------------------------------|
|                                                                   |                                                                | 1호                                                 | t년                                                                |                                                                                                    | 2학년                                                     |                                                                                                    | 3학                                                                                                    | 년                                                                                                    | 4흐                         | ì년                              |                             | 5학년                         | 1                           | 6학년                                                                                                    |                             |                                  |                                   |                             |                                                                                       |
| AI <del>!</del>                                                   | 분석 리                                                           | 비포트                                                |                                                                   |                                                                                                    |                                                         |                                                                                                    |                                                                                                    |                                                                                                    |                            |                                 |                             |                             |                             |                                                                                                    |                             |                                  |                                   |                             |                                                                                       |
|                                                                   | 문기                                                             | 테 리포트                                              |                                                                   |                                                                                                    |                                                         |                                                                                                    |                                                                                                    | 학생 리                                                                                                    | 포트                         |                                 |                             |                             |                             |                                                                                                    | 학                           | 기 리포                             | E                                 |                             |                                                                                       |
|                                                                   |                                                                |                                                    | -1 1                                                              |                                                                                                    |                                                         |                                                                                                    |                                                                                                    |                                                                                                    |                            |                                 |                             |                             |                             |                                                                                                    |                             |                                  |                                   |                             |                                                                                       |
| ←                                                                 | <u>개별</u> 6                                                    | 악년 29                                              | 각기                                                                | 닌                                                                                                    | 원                                                       | 온입                                                                                                    | 갑 분                                                                                                    | 세                                                                                                    |                            |                                 |                             |                             |                             |                                                                                                    |                             |                                  |                                   |                             | 🕞 인쇄                                                                                  |
|                                                                   | <b>답안지 번호:</b> si                                              | 1234567                                            |                                                                   |                                                                                                    |                                                         |                                                                                                    |                                                                                                    |                                                                                                    |                            |                                 |                             |                             |                             |                                                                                                    |                             |                                  |                                   |                             |                                                                                       |
| 저                                                                 | 비저다르                                                           |                                                    |                                                                   |                                                                                                    |                                                         | Е                                                                                                    | ы                                                                                                    | 저다                                                                                                    | 2                          |                                 |                             |                             |                             |                                                                                                    |                             |                                  |                                   |                             |                                                                                       |
| 신                                                                 | 에 성급물                                                          |                                                    |                                                                   |                                                                                                    |                                                         | 1                                                                                                    | ! 권 달                                                                                                    | 상답경                                                                                                    | Ξ                          |                                 |                             |                             |                             |                                                                                                    |                             |                                  |                                   |                             | 90%                                                                                   |
|                                                                   |                                                                |                                                    |                                                                   |                                                                                                    |                                                         | 2.                                                                                                    | 소수의니                                                                                                    | 나눗셈                                                                                                    |                            |                                 |                             |                             |                             |                                                                                                    |                             |                                  |                                   |                             | 10%                                                                                   |
|                                                                   | <b>Т</b>                                                       | 75%                                                |                                                                   |                                                                                                    |                                                         | 3.                                                                                                    | 공간과 입                                                                                                    | 입체                                                                                                    |                            |                                 |                             |                             |                             |                                                                                                    |                             |                                  |                                   |                             | 70%                                                                                   |
|                                                                   |                                                                |                                                    |                                                                   |                                                                                                    |                                                         | 4.                                                                                                    | 비례식고                                                                                                    | ト비례배는                                                                                                    | Ē                          |                                 |                             |                             |                             |                                                                                                    |                             |                                  |                                   |                             | 35%                                                                                   |
|                                                                   |                                                                |                                                    |                                                                   |                                                                                                    |                                                         | 5.                                                                                                    | 원의 넓이                                                                                                    | 1                                                                                                    |                            |                                 |                             |                             |                             |                                                                                                    |                             |                                  |                                   |                             | 90%                                                                                   |
| 1. 분4                                                             | ≻의 나눗셈                                                         |                                                    | ···<br>진                                                          | 8                                                                                                    | -진분수                                                    | Þ                                                                                                    |                                                                                                    |                                                                                                    |                            |                                 |                             |                             |                             |                                                                                                    |                             |                                  |                                   |                             | 80%                                                                                   |
|                                                                   |                                                                |                                                    |                                                                   |                                                                                                    |                                                         |                                                                                                    |                                                                                                    |                                                                                                    |                            |                                 |                             |                             |                             |                                                                                                    |                             |                                  |                                   |                             |                                                                                       |
| 2.1                                                               |                                                                |                                                    | 소                                                                 | :수 한기                                                                                                    | 자리 수                                                    | ÷ 소수                                                                                                    | 수 한 자리                                                                                                    | 수                                                                                                    |                            |                                 |                             |                             |                             |                                                                                                    |                             |                                  |                                   | ł                           | 80%                                                                                   |
| 2. 소=                                                             | 녹의 나눗셈                                                         |                                                    | 소<br>소<br>~                                                       | :수 한 <sup>7</sup><br>:수 두                                                                                                    | 자리 수<br>자리 수<br>자리 수                                    | ÷ 소수                                                                                                    | 는 한 자리<br>수 한 자리                                                                                                    | 수<br>  수<br>  수                                                                                                |                            |                                 |                             |                             |                             |                                                                                                    |                             |                                  |                                   | 8                           | 80%                                                                                   |
| 2. 소=                                                             | ት의 나눗셈                                                         |                                                    | 소<br>소<br>소                                                       | ·수 한 <sup>7</sup><br>·수 두<br>·수 두                                                                                                    | 자리 수<br>자리 수<br>자리 수                                    | ÷ 소수<br>• ÷ 소=<br>• ÷ 소=                                                                                                    | 수 한 자리<br>수 한 자리<br>수 두 자리                                                                                                    | 수<br>  수<br>  수                                                                                                |                            |                                 |                             |                             |                             |                                                                                                    |                             |                                  |                                   | 8                           | 80%<br>80%<br>10%                                                                     |
| 2. 소=                                                             | ·의 나눗셈                                                         |                                                    | 소<br>소<br>소                                                       | :수 한 <sup>7</sup><br>:수 두<br>: <mark>수 두</mark>                                                                                                    | 자리 수<br>자리 수<br>자리 수                                    | ÷ 소4<br>: ÷ 소=<br>: ÷ 소=                                                                                                    | ት 한 자리<br>수 한 자리<br>수 두 자리                                                                                                    | 수<br>  수<br>  수                                                                                                | _                          |                                 |                             |                             |                             |                                                                                                    |                             |                                  |                                   | 8                           | 80%<br>80%<br>10%                                                                     |
| 2. 소=<br><b>2. 학신</b>                                             | <sup>는의 나눗셈</sup><br>명별 정오ᄃ                                    | ł                                                  | 소<br>소<br>소                                                       | :수 한 <sup>7</sup><br>:수 두<br>: <mark>수 두</mark>                                                                                                    | 자리 수<br>자리 수<br>자리 수                                    | ÷ 소수<br>• ÷ 소=<br>• ÷ 소=                                                                                                    | ▶ 한 자리<br>수 한 자리                                                                                                    | 수<br>  수<br>  수                                                                                                |                            |                                 |                             |                             | _                           |                                                                                                    |                             | _                                |                                   | 1                           | 80%<br>80%<br>10%                                                                     |
| 2. 소 <del>^</del><br><b>2. 학신</b><br>통 참여자                        | <sup>는의 나눗셈</sup><br>[별 정오ᄃ<br>20                              | ł                                                  |                                                                   | :수 한 <sup>7</sup><br>:수 두<br>: <mark>수 두</mark>                                                                                                    | 자리 수<br>자리 수<br>자리 수                                    | <ul> <li>· · · 소·</li> <li>· · · 소·</li> </ul>                                                                                                    | 수 한 자리<br>수 한 자리<br>수 두 자리<br>취                                                                                                    | 수   수   수   역                                                                                                  |                            |                                 |                             |                             |                             | 취약                                                                                                    |                             |                                  |                                   |                             | 80%<br>80%<br>10%<br>추 의                                                              |
| 2. 소=<br><b>2. 학생</b><br>통 참여자<br>번호                              | 우의 나눗셈<br>[별 정오ር<br>20<br>이름<br>호기도                            | 정답 개수                                              | 소<br>소<br>1                                                       | 수 한 <sup>7</sup><br>수 두<br><u>수</u> 두<br>2                                                                                                    | 자리 수<br>자리 수<br>자리 수                                    | + & 4<br>+ + & 4<br>+ + & 4<br>+ + & 4<br>+ + & 4<br>+ + + + + + + + + + + + + + + + + + +                                                                                                     | <ul> <li>한 자리</li> <li>수 한 자리</li> <li>수 한 자리</li> <li>수 두 자리</li> <li>취</li> <li>5</li> <li>0</li> </ul>                                                                                                    | 수<br> 수<br> 수<br> 수<br>우<br>6 7                                                                                | 8                          | 9                               | 10                          | 11                          | 12                          | 취약<br>13 14<br>0 X                                                                                                    | 15                          | 16                               | 17                                | 18                          | 80%<br>80%<br>10%<br>19<br>20                                                         |
| 2. 소<br>2. 학생<br>5 참여자<br>번호<br>1<br>2                            | 우의 나눗셈<br>명별 정오ር<br>20<br>이름<br>흥길동<br>김방용                     | 정답개수<br>17/20                                      | <ul> <li>☆</li> <li>☆</li> <li>1</li> <li>0</li> <li>0</li> </ul> | 수 한 <sup>7</sup><br>:수 두<br>(수 두<br>0<br>0                                                                                                    | 자리 수<br>자리 수<br>자리 수<br>3<br>0                          | <ul> <li>· · · 소</li> <li>· · · 소</li> <li>· · · 소</li> <li>· · · 소</li> <li>· · · · 소</li> </ul>                                                                                                    | 는 한 자리<br>수 한 자리<br>수 두 자리<br>주 두 자리<br>취<br>5<br>0<br>3<br>0                                                                                                    | 수<br> 수<br> 수<br> 수<br> 수<br> <br> <br> <br> <br> <br> <br> <br> <br> <br> <br> <br> <br>                      | <b>8</b><br>0              | 9<br>0                          | 10<br>0                     | 111<br>0                    | 12<br>0                     | 취약<br>13 14<br>0 X<br>0 X                                                                                                    | 15<br>0                     | 16<br>0                          | 17<br>0<br>0                      | 18                          | 80%<br>80%<br>10%<br>10%<br>19<br>20<br>0 X<br>0 X                                    |
| 2. 소=<br><b>2. 학신</b><br>통 참여자<br>번호<br>1<br>2<br>3               | ·····································                          | 정답개수<br>17/20<br>17/20<br>17/20                    | 1<br>0<br>0                                                       | ·수 한기<br>·수 두<br>·수 두<br>이<br>이<br>이                                                                                                    | 자리 수<br>자리 수<br>자리 수<br>3<br>0<br>0                     | <ul> <li>· · · 소</li> <li>· · · 소</li> <li>· · · 소</li> <li>· · · 소</li> <li>· · · 소</li> <li>· · · △</li> <li>· · · △</li> <li>· · ○</li> <li>· · ○</li> <li>· ○</li> <li>· ○</li> <li>· ○</li> <li>· ○</li> <li>· ○</li> <li>· ○</li> <li>· ○</li> <li>· ○</li> <li>· ○</li> <li>· ○</li> <li>· ○</li> <li>· ○</li> <li>· ○</li> <li>· ○</li> <li>· ○</li> <li>· ○</li> <li>· ○</li> <li>· ○</li> <li>· ○</li> <li>· ○</li> <li>· ○</li> <li>· ○</li> <li>·</li></ul>                                                                                                    | <ul> <li>한 자리</li> <li>수 한 자리</li> <li>수 두 자리</li> <li>취</li> <li>5</li> <li>6</li> <li>0</li> <li>2</li> <li>0</li> <li>2</li> <li>0</li> <li>2</li> </ul>                                                                                                    | 우<br>  수<br>  수<br>양<br>6<br>7<br>X<br>0<br>X<br>0<br>X<br>0                                                   | 8<br>0<br>0                | 9<br>0<br>0                     | 10<br>0<br>0                | 111<br>0<br>0               | 12<br>0<br>0                | 취약<br>13 14<br>이 X<br>이 X<br>이 X                                                                                                    | 15<br>0<br>0                | <b>16</b><br>0<br>0              | 17<br>0<br>0                      | 18<br>0<br>0                | 80%<br>80%<br>10%<br>10%<br>19<br>20<br>0 X<br>0 X<br>0 X                             |
| 2. 소<br>2. 학생<br>5. 학생<br>번호<br>1<br>2<br>3<br>4                  | 우의 나눗셈<br>경별 · 정오ር<br>20 · · · · · · · · · · · · · · · · · · · | 정답 개수<br>17/20<br>17/20<br>17/20<br>19/20          | 1<br>0<br>0<br>0                                                  | 수 한;<br>수 두<br>우 두<br>이<br>이<br>이<br>이                                                                                                    | 자리 수<br>자리 수<br>자리 수                                    | + \$\delta 4<br>+ \$\delta 2<br>+ \$\delta 2<br>+ \$\de | <ul> <li>한 자리</li> <li>수 한 자리</li> <li>수 두 자리</li> <li>주 주 두 자리</li> <li>주 주</li> <li>주 주</li>     &lt;</ul> | 4<br>4<br>4<br>4<br>4<br>4<br>4<br>4<br>4<br>4<br>4<br>4<br>4<br>4<br>4<br>4<br>4<br>4<br>4                    | 8<br>0<br>0<br>0           | 9<br>0<br>0<br>0<br>0           | 10<br>0<br>0<br>0           | 111<br>0<br>0<br>0<br>0     | 12<br>0<br>0<br>0<br>0      | 취약<br>13 14<br>이 X<br>이 X<br>이 X<br>이 X                                                                                                    | 15<br>0<br>0<br>0           | 16<br>0<br>0<br>0                | 117<br>0<br>0<br>0                | 18<br>0<br>0<br>0           | 80%<br>80%<br>10%<br>10%<br>19<br>20<br>0 X<br>0 X<br>0 X<br>0 X<br>0 X               |
| 2. 소<br>                                                          | ·····································                          | 정답개수<br>17/20<br>17/20<br>17/20<br>19/20<br>18/20  | 1<br>0<br>0<br>0<br>0<br>0                                        | 수 한기<br>수 두<br>수 두<br>오<br>0<br>0<br>0<br>0<br>0<br>0<br>0<br>0                                                                                                    | 자리 수<br>자리 수<br>자리 수<br>3<br>0<br>0<br>0<br>0<br>0      | + 44<br>+ 44<br>00<br>00<br>00<br>00                                                                                                    | * 한 자리           * 한 자리           * 한 자리           * 한 주 한 자리           * 한 주 한 주 한 * 한 * 한 * 한 * 한 * 한 * 한 * 한                                                                                                    | 약<br>6 7<br>6 7<br>7<br>8<br>0<br>0<br>0<br>0<br>0<br>0<br>0<br>0<br>0<br>0<br>0<br>0<br>0<br>0<br>0<br>0<br>0 | 8<br>0<br>0<br>0<br>0<br>0 | 9<br>0<br>0<br>0<br>0<br>0      | 10<br>0<br>0<br>0<br>0      | 111<br>00<br>00<br>00       | 12<br>0<br>0<br>0<br>0<br>0 | <ul> <li>本19</li> <li>13</li> <li>14</li> <li>の X</li> <li>の X</li> <li>の X</li> <li>の X</li> <li>の X</li> <li>の X</li> <li>の X</li> <li>の 0</li> <li>の 0</li> </ul> | 15<br>0<br>0<br>0<br>0      | 116<br>0<br>0<br>0<br>0<br>0     | 117<br>0<br>0<br>0<br>0<br>0<br>0 | 18<br>0<br>0<br>0<br>0<br>0 | 80%<br>80%<br>10%<br>10%<br>19<br>20<br>0 X<br>0 X<br>0 X<br>0 X<br>0 X<br>0 X        |
| 2.소=<br>2. <b>학신</b><br>통 참여지<br>번호<br>1<br>2<br>3<br>4<br>5<br>6 | ·····································                          | 정답 개수<br>17/20<br>17/20<br>17/20<br>19/20<br>18/20 | 1<br>0<br>0<br>0<br>0<br>0                                        | ・<br>や で     ジ<br>・<br>・      ・      ・      ・      ・      ・      ・      ・ | <ul> <li>・・・・・・・・・・・・・・・・・・・・・・・・・・・・・・・・・・・・</li></ul> | + 44<br>+ 4<br>0<br>0<br>0<br>0<br>0<br>0                                                                                                    | • • • • • · · · · · · · · · · · · · · ·                                                                                                    | 수 (1) (1) (1) (1) (1) (1) (1) (1) (1) (1)                                                                      | 8<br>00<br>00<br>00<br>00  | 9<br>0<br>0<br>0<br>0<br>0<br>0 | 10<br>0<br>0<br>0<br>0<br>0 | 111<br>00<br>00<br>00<br>00 | 122<br>00<br>00<br>00<br>00 | <ul> <li>本99</li> <li>13</li> <li>14</li> <li>の X</li> <li>の X</li> <li>の X</li> <li>の 0</li> <li>の</li> <li>の</li> </ul>                                            | 15<br>0<br>0<br>0<br>0<br>0 | 16<br>0<br>0<br>0<br>0<br>0<br>0 | 117<br>0<br>0<br>0<br>0<br>0<br>0 | 18<br>0<br>0<br>0<br>0<br>0 | 80%<br>80%<br>10%<br>10%<br>19<br>20<br>0 X<br>0 X<br>0 X<br>0 X<br>0 X<br>0 X<br>0 X |

# step 2.

- ① 전체·단원별 정답률 : 문제의 전체 정답률과 단원별 평균 정답률 확인이 가능합니다.
- 2 AI 분석 리포트 : 세부 유형별 정답률을 확인할 수 있습니다.
- ③ 학생별 정오답 : 학생별로 문항별 정·오답을 확인할 수 있습니다.

# 💡 여기서 TIP

학생별 정오답에서 오답률이 높은 문제는 취약으로 표기되며, 취약 문제는 수업 중 함께 풀어보실 수 있습니다.

## ■ 학생 리포트

학생 리포트 에서는 클래스에 등록된 학생들의 분석 리포트를 확인할 수 있습니다.

| 김매일수학           | 00초등학교 6학년 1반 🗸 |     |      |     | 제출 결과보기 | 답안지 확인하기 | 문제 보관함        | AI 분석 리포트             |
|-----------------|-----------------|-----|------|-----|---------|----------|---------------|-----------------------|
|                 | 1학년             | 2학년 | 3학년  | 4학년 | 5학년     | 6학년      |               |                       |
| Al 분석           | 리포트             |     |      |     |         |          |               |                       |
|                 | 문제 리포트          |     | 학생 : | 리포트 |         |          | 학기 리포트        |                       |
| 00초등학           | 교 6학년 1반        |     |      |     |         |          |               | 클래스 관리 >              |
| 2024년도          |                 |     |      |     |         |          |               |                       |
| 학생 전체 <b>33</b> |                 |     |      |     |         |          |               |                       |
| 번호              | 이름              |     | 접속번호 |     |         | 리포트 보기   | AI 분석 후       | 문제 재출제                |
| 1               | 홍길동             |     | 1111 |     |         | 리포트 보기   | A) Al 분석 록    | <sup>호</sup> 문제 재출제하기 |
| 2               | 김이나             |     | 0000 |     |         | 📓 리포트 보기 | \land Al 분석 후 | 문제 재출제하기              |
| 4               | 이빛나             |     | 0000 |     |         | ☑ 리프트 부기 | 🕥 AI 부서 호     | 무제 재축제하기              |

### step 1.

• 확인하고 싶은 학생의 리포트 버튼을 클릭합니다.

- ③ 제출한 문제 리스트: 학생이 해당 학년 · 학기에 제출한 모든 문제 리스트 확인이 가능합니다.

- ① 전체 단원별 정답률 : 선택한 학생의 전체 정답률과 단원별 평균 정답률 확인이 가능합니다.

- ② AI 분석 리포트 : 세부 유형별 정답률을 수준별로 구분하여 확인할 수 있습니다.

| 개일수학                                                                                                    | 00초등학교 6학년 1반                                                                                                    | •                                                                                                    |                                                                      |                                         |            | 제출 결과보기 | 답안지 확인하기   | 문제 보관함                                                                                                    | AI 분석 리포트                                                                                                    |
|----------------------------------------------------------------------------------------------------|----------------------------------------------------------------------------------------------------|----------------------------------------------------------------------------------------------------|----------------------------------------------------------------------|-----------------------------------------|------------|---------|------------|----------------------------------------------------------------------------------------------------|----------------------------------------------------------------------------------------------------|
|                                                                                                    | 1학                                                                                                    | 년 2                                                                                                    | 2학년                                                                  | 3학년                                     | 4학년        | 5학년     | 6학년        |                                                                                                    |                                                                                                    |
| ᄭᄖᄸ                                                                                                    | 리프트                                                                                                    |                                                                                                    |                                                                      |                                         |            |         |            |                                                                                                    |                                                                                                    |
| ᆞᅚᆨ                                                                                                    |                                                                                                    |                                                                                                    |                                                                      |                                         |            |         |            |                                                                                                    |                                                                                                    |
|                                                                                                    | 문제 리포트                                                                                                    |                                                                                                    |                                                                      | 학생 리                                    | <b>니포트</b> |         |            | 학기 리포트                                                                                                    |                                                                                                    |
|                                                                                                    |                                                                                                    | 학년 6학년                                                                                                    |                                                                      | ▼ 학기                                    | 1학기        | •       | 확인         |                                                                                                    |                                                                                                    |
|                                                                                                    |                                                                                                    |                                                                                                    |                                                                      |                                         |            |         |            |                                                                                                    |                                                                                                    |
| ← 학생                                                                                                    | 1번 홍길                                                                                                    | 동 리포                                                                                                    | <u>E</u>                                                             |                                         |            |         |            |                                                                                                    | 🕞 인쇄                                                                                                    |
|                                                                                                    |                                                                                                    |                                                                                                    |                                                                      |                                         |            |         |            |                                                                                                    |                                                                                                    |
| 전체 정답                                                                                                    | 물                                                                                                    |                                                                                                    | 臣                                                                    | <u>-</u> 원별 정답                          | e<br>e     |         |            |                                                                                                    |                                                                                                    |
|                                                                                                    |                                                                                                    |                                                                                                    | 1                                                                    | . 분수의 나눗셈                               |            |         |            |                                                                                                    | 90%                                                                                                    |
|                                                                                                    | 75%                                                                                                    |                                                                                                    | 2                                                                    | . 소수의 나눗셈<br>비와 비율                      |            |         |            |                                                                                                    | 10%                                                                                                    |
|                                                                                                    | 문제 수 15개                                                                                                    |                                                                                                    | 6.                                                                   | 부피와 겉넓이                                 |            |         |            |                                                                                                    | 35%                                                                                                    |
|                                                                                                    |                                                                                                    |                                                                                                    |                                                                      |                                         |            |         |            |                                                                                                    |                                                                                                    |
| l. Al 분석 리                                                                                                    | 포트                                                                                                    |                                                                                                    |                                                                      |                                         |            |         |            |                                                                                                    |                                                                                                    |
| L. AI 분석 리                                                                                                    | 유형별                                                                                                    | 정답률                                                                                                    |                                                                      |                                         |            | 1       | AI 분석 후 문제 | 재출제                                                                                                    |                                                                                                    |
| L. AI 분석 리<br>) 매우 우수 (<br>단원                                                                                                    | 포트<br>유형별<br>) 우수 ○ 보통                                                                                                    | <b>정답률</b><br>취약<br><sub>유형</sub>                                                                                                    |                                                                      |                                         |            | ,       | 시 분석 후 문제  | 재출제<br>정답률                                                                                                    | 수준                                                                                                    |
| L. AI 분석 리<br>) 매우 우수 (<br>단원<br>1. 분수의 나눗선                                                                                                    | <b> 포트</b><br>유형별<br>) 우수 ○ 보통<br><sup>네</sup>                                                                                                    | <b>정답률</b>                                                                                                    | 다연수                                                                  |                                         |            | ,       | AI 분석 후 문제 | 재출제<br>정답률<br>100%                                                                                                    | 수준<br>매우 우수                                                                                                    |
| <ul> <li>L. AI 분석 리</li> <li>매우 우수</li> <li>단원</li> <li>1. 분수의 나눗섬</li> <li>1. 분수의 나눗섬</li> </ul>                                                                                                  | <b> 포트</b><br>유형별<br>○ 우수 ○ 보통<br><sup>ା</sup>                                                                                                    | 정답률       취약       유형       진분수÷X       가분수와                                                                                                    | 아연수<br>자연수의 곧                                                        | :생/나눗셈                                  |            |         | AI 분석 후 문제 | 재출제<br>정답률<br><u>100%</u><br>0%                                                                                                    | 수준<br>매우 우수<br>취약                                                                                                    |
| <ul> <li>L. AI 분석 리</li> <li>매우 우수</li> <li>단원</li> <li>1. 분수의 나눗성</li> <li>1. 분수의 나눗성</li> <li>1. 분수의 나눗성</li> </ul>                                                                              | 보통           우수         보통           비         ·           네         ·           네         ·           네         ·                                                                                                    | 정답률       취약       유형       진분수÷지       가분수와       대분수와                                                                                                    | 자연수<br>자연수의 곧<br>자연수의 곧                                              | 금셈/나눗셈<br>금솀/나눗셈                        |            |         | AI 분석 후 문제 | 재출제<br>정 <b>답률</b><br>100%<br>0%<br>100%                                                                                                    | 수준<br>매우 우수<br>취약<br>매우 우수                                                                                                    |
| <ul> <li>. AI 분석 리</li> <li>매우 우수</li> <li>단원</li> <li>1. 분수의 나눗삼</li> <li>1. 분수의 나눗삼</li> <li>1. 분수의 나눗삼</li> <li>3. 소수의 나눗삼</li> </ul>                                                           | 가자         유형별           우수         보통           비         -           네         -           네         -           네         -           네         -           네         -                                                                                                    | 정답률           취약           유형           진분수+X           가분수와           대분수와           소수+X                                                                                   | 작연수<br>자연수의 곧<br>자연수의 곧<br>변수                                        | 音셈/나눗셈<br>당솀/나눗솀                        |            |         | AI 분석 후 문제 | 재출제<br>정답률<br>100%<br>0%<br>100%<br>75%                                                                                                    | 수준           매우 우수           취약           매우 우수           보통                                                                                                    |
| L. AI 분석 리<br>에우 우수<br>단원<br>1. 분수의 나눗섬<br>1. 분수의 나눗섬<br>3. 소수의 나눗섬<br>3. 소수의 나눗섬                                                                                                    | 가자         유형별           우수         보통           범         -           비         -           비         -           비         -           비         -           비         -           비         -           비         -           비         -           비         -                                                                                                    | 정답률           취약           유형           진분수+X           가분수와           대분수와           소수+XPC           자연수+X                                                                 | 다연수<br>자연수의 곧<br>자연수의 곧<br>보수<br>다연수                                 | 라솀/나눗셈<br>라솀/나눗셈                        |            |         | AI 분석 후 문제 | 재출제<br>정답률<br>100%<br>0%<br>100%<br>75%<br>50%                                                                                                    | 수준           대우 우수           취약           대우 우수           보통                                                                                                    |
| <ul> <li>. AI 분석 리</li> <li>매우 우수</li> <li>단원</li> <li>1. 분수의 나눗삼</li> <li>1. 분수의 나눗삼</li> <li>1. 분수의 나눗삼</li> <li>3. 소수의 나눗삼</li> <li>3. 소수의 나눗삼</li> <li>4. 비와 비율</li> </ul>                     | PC         Ròġġ           우수         보통           네         -           네         -           네         -           네         -           네         -           네         -           네         -           네         -           네         -           네         -                                                                                                    | 정답률           취약           유형           진분수÷X           기분수와           대분수와           소수÷XPC           자연수÷X           분수의 백                                                 | 약연수<br>자연수의 급<br>자연수의 급<br>변수<br>약연수<br>분율                           | 금솀/나눗솀<br>금솀/나눗셈                        |            |         | AI 분석 후 문제 | 재출제<br>33%<br>33%                                                                                                    | 수준           매우 우수           취약           매우 우수           보통           보통           취약                                                                                                    |
| <ul> <li>. AI 분석 리</li> <li>매우 우수</li> <li>단원</li> <li>1. 분수의 나눗삼</li> <li>1. 분수의 나눗삼</li> <li>1. 분수의 나눗삼</li> <li>3. 소수의 나눗삼</li> <li>3. 소수의 나눗삼</li> <li>4. 비와 비율</li> </ul>                     | 가자         유형별           우수         보통           비         -           네         -           네         -           네         -           네         -           네         -           네         -           네         -           네         -           네         -                                                                                                    | 정답률           취약           유형           진분수+X           가분수와           대분수와           소수÷XPC           자연수+X           분수의 백           소수의 백                                 | 다연수<br>자연수의 곱<br>자연수의 곱<br>변수<br>년수<br>남율<br>분율                      | 급셈/나눗셈<br>렭솀/나눗솀                        |            |         | AI 분석 후 문제 | 재출제<br>정 <b>답률</b><br>100%<br>0%<br>100%<br>75%<br>50%<br>33%<br>25%                                                                                                    | 수준           대우 우수           체약           지우우           보통           보통           취약           취약           취약           취약           취약           취약           취약           취약           취약                                                                                                    |
| <ul> <li>. AI 분석 리</li> <li>매우 우수</li> <li>단원</li> <li>1. 분수의 나눗같</li> <li>1. 분수의 나눗같</li> <li>1. 분수의 나눗같</li> <li>3. 소수의 나눗같</li> <li>3. 소수의 나눗같</li> <li>4. 비와 비율</li> <li>6. 부피와 겉넓이</li> </ul> | 가자         유형별           우수         보통           범         ·           범         ·           범         ·           범         ·           비         ·           비         ·           비         ·           비         ·           비         ·           비         ·           비         ·           비         ·           비         ·           비         ·           비         ·           ·         ·           ·         ·           ·         ·           ·         ·           ·         ·           ·         ·           ·         ·           ·         ·           ·         ·           ·         ·           ·         ·           ·         ·           ·         ·           ·         ·           ·         ·           ·         ·           ·         ·           ·         ·           ·         · </td <td>정답률         취약         유형         진분수+X         기분수와         대분수와         소수+XPC         자연수+X         분수의 백         소수의 백</td> <td>다연수<br/>자연수의 곧<br/>자연수의 곧<br/>선수<br/>다연수<br/>나분율<br/>내분율</td> <td>랑솀/나눗셈<br/>랑솀/나눗셈<br/>랑솀/나눗셈</td> <td></td> <td></td> <td>AI 분석 후 문제</td> <td>재출제<br/>33%<br/>100%<br/>0%<br/>100%<br/>50%<br/>33%<br/>25%<br/>100%</td> <td>수준           대우 우수           대우 우수           도 대우 우수           도 대우 우수           도 대우 우수           도 대우 우수           도 대우 우수           도 대우 우수           도 대우 우수           도 대우 우수           도 대우 우수           도 대우 우수           도 대우 우수           도 대우 우수           도 대우 유규           대우 우수           대우 우수           대우 우수</td> | 정답률         취약         유형         진분수+X         기분수와         대분수와         소수+XPC         자연수+X         분수의 백         소수의 백                                                   | 다연수<br>자연수의 곧<br>자연수의 곧<br>선수<br>다연수<br>나분율<br>내분율                   | 랑솀/나눗셈<br>랑솀/나눗셈<br>랑솀/나눗셈              |            |         | AI 분석 후 문제 | 재출제<br>33%<br>100%<br>0%<br>100%<br>50%<br>33%<br>25%<br>100%                                                                                                    | 수준           대우 우수           대우 우수           도 대우 우수           도 대우 우수           도 대우 우수           도 대우 우수           도 대우 우수           도 대우 우수           도 대우 우수           도 대우 우수           도 대우 우수           도 대우 우수           도 대우 우수           도 대우 우수           도 대우 유규           대우 우수           대우 우수           대우 우수                                                                                                    |
| <ul> <li>. AI 분석 리</li> <li>매우 우수</li> <li>단원</li> <li>1. 분수의 나눗삼</li> <li>1. 분수의 나눗삼</li> <li>1. 분수의 나눗삼</li> <li>3. 소수의 나눗삼</li> <li>3. 소수의 나눗삼</li> <li>4. 비와 비율</li> <li>6. 부피와 겉넓여</li> </ul> | Preside         Rright           9 94         9 45           41         9 45           141         10 45           142         10 45           143         10 45           143         10 45           143         10 45           143         10 45           143         10 45           143         10 45           144         10 45           145         10 45                                                                                                    | 정답量           취약           유형           진분수+X           기분수와           대분수와           소수+XPC           자연수+X           분수의 백           소수의 태           지육면체S           지육면체S | \\연수의 곧<br>자연수의 곧<br>전수<br>\\연수<br>\\분율<br>의 겉넓이 구<br>의 부피 구하        | :생/나눗셈<br>-<br>-하기<br>-하기               |            |         | AI 분석 후 문제 | 재출제<br>333%<br>25%<br>100%<br>100%<br>100%<br>25%<br>25%                                                                                                    | 수준           대우 우수           계약           취약           모통           보통           취약           취약           기위우 우수           대우 우수           대우 우수           대우 우수           대우 우수           대우 우수           대우 우수           취약           귀약           취약           취약                                                                                                    |
| <ul> <li>. AI 분석 리</li> <li>매우 우수</li> <li>단원</li> <li>1. 분수의 나눗산</li> <li>1. 분수의 나눗산</li> <li>3. 소수의 나눗산</li> <li>3. 소수의 나눗산</li> <li>4. 비와 비율</li> <li>6. 부피와 겉넓여</li> <li>6. 부피와 겉넓여</li> </ul> | ····································                                                                                                    | > 취약         유형         진분수와         가분수와         대분수와         소수÷지연         자연수÷ス         소수의 백         소수의 태         직육면체S                                                 | 단연수<br>자연수의 큰<br>자연수의 큰<br>본율<br>분율<br>일 겉넓이 구<br>의 겉넓이 구<br>의 부피 구하 | 금셈/나눗셈<br>금솀/나눗셈<br>금예/나눗셈<br>다하기<br>다기 |            |         | AI 분석 후 문제 | 재출제<br>3<br>100%<br>0%<br>100%<br>100%<br>33%<br>25%<br>100%<br>25%                                                                                                    | 수준           매우 우수           취약           매우 우수           보통           수준           취약           비우 우수           대우 우수           대우 우수           대우 우수           대우 우수           대우 우수           대우 우수           취약           취약           취약           취약           취약           취약                                                                                                    |
| L. AI 분석 리<br>에 대우 우수<br>단원<br>1. 분수의 나눗삼<br>1. 분수의 나눗삼<br>1. 분수의 나눗삼<br>3. 소수의 나눗삼<br>3. 소수의 나눗삼<br>4. 비와 비율<br>4. 비와 비율<br>6. 부피와 겉넓여<br>5. 부피와 겉넓여<br>2. 제출한 문<br>전체 15                         | 中、ういいの       中、ういいの       中、ういの       中、ういのの       中、ういのの       中、ういのの       中、ういのの       中、ういのの       中、ういのの       中、ういの       中、ういのの       中、ういの       中、ういの       中、ういの       中、ういの       中、ういの       ・       ・                                                                                                    | > 취약         유형         진분수다         기분수와         대분수와         소수÷지연         자연수÷지         분수의 백         소수의 태         지육면체의                                                 |                                                                      | 3·셈/나눗셈<br>3·솀/나눗셈<br>3·셈/나눗셈<br>1·1    |            |         | AI 분석 후 문제 | 재출제<br>정답률<br>100%<br>0%<br>100%<br>25%<br>100%<br>25%                                                                                                    | 수준           대우 우수           지하우 우수           지하우 우수           보통           보통           치우 우수           지하우 우수           지하우 우수           지하우 우수           지하우 우수           지하우 우수           지하우 우수           지하우 우수           지하우 우수           지하우 우수           지하우 우수                                                                                                    |
| L. AI 분석 리<br>에 매우 우수<br>단원<br>1. 분수의 나눗선<br>1. 분수의 나눗선<br>1. 분수의 나눗선<br>3. 소수의 나눗선<br>3. 소수의 나눗선<br>4. 비와 비율<br>4. 비와 비율<br>6. 부피와 겉넓여<br>5. <b>시출한 문</b><br>전체 15                                | P       ○       ↓       ○       ↓       ↓       ↓       ↓       ↓       ↓       ↓       ↓       ↓       ↓       ↓       ↓       ↓       ↓       ↓       ↓       ↓       ↓       ↓       ↓       ↓       ↓       ↓       ↓       ↓       ↓       ↓       ↓       ↓       ↓       ↓       ↓       ↓       ↓       ↓       ↓       ↓       ↓       ↓       ↓       ↓       ↓       ↓       ↓       ↓       ↓       ↓       ↓       ↓       ↓       ↓       ↓       ↓       ↓       ↓       ↓       ↓       ↓       ↓       ↓       ↓       ↓       ↓       ↓       ↓       ↓       ↓       ↓       ↓       ↓       ↓       ↓       ↓       ↓       ↓       ↓       ↓       ↓       ↓       ↓       ↓       ↓       ↓       ↓       ↓       ↓       ↓       ↓       ↓       ↓       ↓       ↓       ↓       ↓       ↓       ↓       ↓       ↓       ↓       ↓       ↓       ↓       ↓       ↓       ↓       ↓       ↓       ↓       ↓       ↓       ↓       ↓       ↓       ↓       ↓                                                                                                    | > 취약         유형         진분수+X         기분수와         대분수와         소수+XPC         자연수+X         분수의 백         소수의 백         직육면체S                                               | 다연수<br>자연수의 급<br>자연수의 급<br>년수<br>다연수<br>대분율<br>의 겉넓이 규<br>의 부피 구하    | : 44/나눗셈<br>- 44/나눗셈<br>- 44/나눗셈<br>- 1 |            |         | AI 분석 후 문제 | 재출제<br>3306 100%<br>100%<br>100%<br>100%<br>33%<br>25%<br>100%<br>25%<br>100%                                                                                                    | 수준            • 대우 우수            • 대우 우수            • 대우 우수            • 대우 우수            • 대우 우수            • 대우 우수            • 대우 우수            • 대우 우수            • 지우 우            • 대우 우            • 대우 우            • 대우 우                                                                                                    |
| L. AI 분석 리<br>에 매우 우수 (<br>단원<br>1. 분수의 나눗선<br>1. 분수의 나눗선<br>1. 분수의 나눗선<br>3. 소수의 나눗선<br>3. 소수의 나눗선<br>4. 비와 비율<br>6. 부피와 겉넓여<br>5. 부피와 겉넓여<br>2. 지출한 문<br>전체 15<br>번호<br>1                        | P       ○       ↓       ○       ↓       ↓       ↓       ↓       ↓       ↓       ↓       ↓       ↓       ↓       ↓       ↓       ↓       ↓       ↓       ↓       ↓       ↓       ↓       ↓       ↓       ↓       ↓       ↓       ↓       ↓       ↓       ↓       ↓       ↓       ↓       ↓       ↓       ↓       ↓       ↓       ↓       ↓       ↓       ↓       ↓       ↓       ↓       ↓       ↓       ↓       ↓       ↓       ↓       ↓       ↓       ↓       ↓       ↓       ↓       ↓       ↓       ↓       ↓       ↓       ↓       ↓       ↓       ↓       ↓       ↓       ↓       ↓       ↓       ↓       ↓       ↓       ↓       ↓       ↓       ↓       ↓       ↓       ↓       ↓       ↓       ↓       ↓       ↓       ↓       ↓       ↓       ↓       ↓       ↓       ↓       ↓       ↓       ↓       ↓       ↓       ↓       ↓       ↓       ↓       ↓       ↓       ↓       ↓       ↓       ↓       ↓       ↓       ↓       ↓       ↓       ↓       ↓       ↓       ↓                                                                                                    | > 취약         유형         진분수+X         기분수와         대분수와         소수÷XPC         자연수+X         보수의 백         소수의 백         지육면체S                                               | 작연수<br>자연수의 클<br>자연수의 클<br>변수<br>분율<br>의 겉넓이 귺<br>의 부피 구하            | - 관계/나눗셈<br>- 관계/나눗셈<br>- 관하기<br>- 가기   |            |         | AI 분석 후 문제 | 재출제<br>3 정답률<br>100%<br>0%<br>100%<br>2<br>50%<br>2<br>50%<br>2<br>50%<br>2<br>50%<br>2<br>5%<br>4<br>2<br>5%<br>4<br>2<br>5%<br>4<br>2<br>5%<br>4<br>2<br>5%<br>4<br>2<br>5%<br>4<br>2<br>5%<br>4<br>2<br>5%<br>4<br>2<br>5%<br>4<br>2<br>5%<br>4<br>2<br>5%<br>4<br>2<br>5%<br>4<br>2<br>5%<br>4<br>2<br>5%<br>4<br>2<br>5%<br>4<br>2<br>5%<br>4<br>2<br>5%<br>4<br>2<br>5%<br>4<br>5%<br>4 | ·         수준           ·         ·           ·         ·           ·         ·           ·         ·           ·         ·           ·         ·           ·         ·           ·         ·           ·         ·           ·         ·           ·         ·           ·         ·           ·         ·           ·         ·           ·         ·           ·         ·           ·         ·           ·         ·           ·         ·           ·         ·           ·         ·           ·         ·           ·         ·           ·         ·           ·         ·           ·         ·           ·         ·           ·         ·           ·         ·           ·         ·           ·         ·           ·         ·           ·         ·           ·         ·           ·         · |

# ▪ 학기 리포트

학기 리포트 에서는 선택한 학년과 학기에 대한 분석 리포트를 확인할 수 있습니다.

| ····································· | $\checkmark$       |                                      |     | 제출 결과보기 | 답안지 확인하기 | 문제 보관함 | AI분석리포트 🕹         |
|---------------------------------------|--------------------|--------------------------------------|-----|---------|----------|--------|-------------------|
| 1학                                    | 년 2학년              | 3학년                                  | 4학년 | 5학년     | 6학년      |        |                   |
| Al 분석 리포트                             |                    |                                      |     |         |          |        |                   |
| 문제 리포트                                |                    | 학생 리                                 | 포트  |         |          | 학기 리포트 |                   |
| 학년 6학년                                | •                  | 학기                                   | 1학기 |         | ▼        | 확인     |                   |
| 학기 <mark>6학년 1학기</mark>               | <mark>리포트</mark> ← |                                      |     |         |          |        | □ 인쇄              |
| 전체 정답률                                |                    | 단원별 정답                               |     |         |          |        |                   |
| 63%                                   |                    | 1. 분수의 나눗셈<br>3. 소수의 나눗셈<br>4. 비와 비율 |     |         |          |        | 90%<br>67%<br>30% |
|                                       |                    | 6. 부피와 겉넓이                           |     |         |          |        | 63%               |
|                                       |                    |                                      |     |         |          |        |                   |

### step 1.

• 확인하고 싶은 리포트의 핵년 과 학기를 선택합니다.

|                                                                                                    |                                                                                                    |                                                                                                    |                                       |     | 2 2 7 2 7 |            |        |                                                                                                    |
|----------------------------------------------------------------------------------------------------|----------------------------------------------------------------------------------------------------|----------------------------------------------------------------------------------------------------|---------------------------------------|-----|-----------|------------|--------|----------------------------------------------------------------------------------------------------|
|                                                                                                    | 1학년                                                                                                    | 2학년                                                                                                    | 3학년                                   | 4학년 | 5학년       | 6학년        |        |                                                                                                    |
| I 티저 기.                                                                                                    | пе                                                                                                    |                                                                                                    |                                       |     |           |            |        |                                                                                                    |
| 이 군역 니:                                                                                                    |                                                                                                    |                                                                                                    |                                       |     |           |            |        |                                                                                                    |
| 문제 리                                                                                                    | 포트                                                                                                    |                                                                                                    | 학생 리포                                 | E   |           |            | 학기 리포트 |                                                                                                    |
|                                                                                                    | 하네                                                                                                    | łu                                                                                                    | ▼ 하기 1하                               | -71 | •         | 하이         |        |                                                                                                    |
|                                                                                                    | 40 05                                                                                                    | 12                                                                                                    | * 9/1 19                              | ~1  | •         | 적건         |        |                                                                                                    |
| 하기 요하네 1                                                                                                    | (하기 기파)                                                                                                    | =                                                                                                    |                                       |     |           |            |        |                                                                                                    |
| <sup>백기</sup> 0억년.                                                                                                    | [역기 디포]                                                                                                    | =                                                                                                    |                                       |     |           |            |        | □ 인쇄                                                                                                    |
|                                                                                                    |                                                                                                    |                                                                                                    |                                       |     |           |            |        |                                                                                                    |
| 전체 정답률                                                                                                    |                                                                                                    | 단원                                                                                                    | ····································· |     |           |            |        |                                                                                                    |
|                                                                                                    |                                                                                                    | 1. 분:                                                                                                    | 수의 나눗셈<br>스이 나느세                      |     |           |            |        | 90%                                                                                                    |
| 620                                                                                                    |                                                                                                    | 3. 포·<br>4. 비의                                                                                                    | 포크 딧ᆷ<br>와 비율                         |     |           |            |        | 30%                                                                                                    |
|                                                                                                    |                                                                                                    |                                                                                                    |                                       |     |           |            |        |                                                                                                    |
| 03                                                                                                    | /0                                                                                                    | 6. 부                                                                                                    | 피와 겉넓이                                |     |           |            |        | 63%                                                                                                    |
| 분석 리포트                                                                                                    |                                                                                                    | 6. 부1                                                                                                    | 피와 겉넓이                                | _   |           |            |        | 63%                                                                                                    |
| 분석 리포트                                                                                                    | 유형별 정답률                                                                                                    | 6. 부                                                                                                    | 피와 겉넓이                                |     | }         | AI 분석 후 문제 | 재출제    | 63%                                                                                                    |
| <b>분석 리포트</b><br><sup>단원</sup>                                                                                                    | 유형별 정답률<br>유형별 정답률                                                                                                    | 6. 부                                                                                                    | 피와 겉넓이                                |     |           | AI 분석 후 문제 | 재출제    | 63%<br>정답률                                                                                                    |
| 분석 리포트         단원         1. 분수의 나눗셈                                                                                                    | 유형별 정답률           유형           진분수                                                                                                    | <ul> <li>6. 부1</li> <li>+자연수</li> </ul>                                                                                                    | 피와 겉넓이                                |     | ,         | AI 분석 후 문제 | 재출제    | 63%<br>정답률<br>100%                                                                                                    |
| <b>분석 리포트</b><br>단원<br>1. 분수의 나눗셈<br>1. 분수의 나눗셈                                                                                                    | 유형별 정답률           유형           진분수           가분수                                                                                                    | <ul> <li>6. 부:</li> <li>+자연수</li> <li>+자연수</li> </ul>                                                                                                    | 피와 겉넓이                                |     | J         | AI 분석 후 문제 | 재출제    | 63%<br>정답률<br>100%<br>100%                                                                                            |
| 분석 리포트           단원           1. 분수의 나눗셈           1. 분수의 나눗셈                                                                                                    | 유형별 정답률           유형별           진분수           기분수           대분수                                                                                      | <ul> <li>6. 부가</li> <li>*자연수</li> <li>*자연수</li> </ul>                                                                                                    | 피와 겉넓이                                |     | )         | AI 분석 후 문제 | 재출제    | 63%<br>정답률<br>100%<br>100%<br>100%                                                                                    |
| 분석 리포트           단원           1. 분수의 나눗셈           1. 분수의 나눗셈           1. 분수의 나눗셈           1. 분수의 나눗셈                                                                                                    | 유형별 장답률           유형별           진분수           가분수           대분수                                                                                      | <ul> <li>6. 부:</li> <li>* 자연수</li> <li>* 자연수</li> <li>* 자연수</li> <li>와 자연수의 곱셈/</li> </ul>                                                                                                    | 피와 겉넓이                                |     |           | Al 분석 후 문제 | 재출제    | 63%<br>정답률<br>100%<br>100%<br>100%<br>0%                                                                              |
| 분석 리포트            단원            1. 분수의 나눗셈            1. 분수의 나눗셈            1. 분수의 나눗셈            1. 분수의 나눗셈            1. 분수의 나눗셈            1. 분수의 나눗셈                                                                                                    | 유형별 정답률           유형별           진분수           가분수           대분수           대분수                                                                        | <ul> <li>6. 부:</li> <li>*자연수</li> <li>*자연수</li> <li>*자연수</li> <li>와 자연수의 곱셈/</li> </ul>                                                                                                    | 피와 겉넓이                                |     |           | AI 분석 후 문제 | 재출제    | 63%<br>정답률<br>100%<br>100%<br>0%<br>100%                                                                              |
| 단원         1. 분수의 나눗셈         1. 분수의 나눗셈         1. 분수의 나눗셈         1. 분수의 나눗셈         3. 분수의 나눗셈                                                                                                    | 유형별 정답률           유형별 전답률           유형형           진분수           기분수           대분수           가분수           대분수           소수+2                         | <ul> <li>6. 부가</li> <li>*자연수</li> <li>*자연수</li> <li>*자연수의 곱셈/</li> <li>와 자연수의 곱셈/</li> <li>자연수</li> </ul>                                                                                                    | 피와 겉넓이                                |     |           | AI 분석 후 문제 | 재출제    | 63%<br>정답률<br>100%<br>100%<br>100%<br>100%<br>75%                                                                     |
| 분석 리포트         단원         1. 분수의 나눗셈         1. 분수의 나눗셈         1. 분수의 나눗셈         3. 초수의 나눗셈         3. 소수의 나눗셈                                                                                                    | 유형별 정답률           유형별           고분수           기분수           대분수           기분수           대분수           자연수                                            | <ul> <li>6. 부가</li> <li>*자연수</li> <li>*자연수</li> <li>*자연수의 곱셈/</li> <li>와 자연수의 곱셈/</li> <li>자연수</li> <li></li></ul>                                                                                                    | 피와 겉넓이                                |     |           | Al 분석 후 문제 | 재출제    | 63%<br>정답률<br>100%<br>100%<br>100%<br>100%<br>75%<br>50%                                                              |
| 단원         ····································                                                                                                    | 유형별 장답률           유형별           진분수           기분수           대분수           지연수           도수+:           도수+:                                          | <ul> <li>- 사연수</li> <li>- 자연수</li> <li>- 자연수</li> <li>- 관계</li> <li>- 자연수</li> <li>- 교례/</li> <li>- 자연수</li> <li>- 교례/</li> <li>- 자연수</li> <li>- 교례/</li> <li>- 교례/</li> <li>- 교체/</li> <li>- 교체/</li> <li></li></ul> | 피와 겉넓이                                |     |           | AI 분석 후 문제 | 재출제    | 63%<br>ろほど<br>ろび<br>ど<br>ろび<br>ど<br>そ<br>の<br>、<br>の<br>、<br>、<br>、<br>、<br>、<br>、<br>、<br>、<br>、<br>、<br>、<br>、<br>、 |
| 단원            1. 분수의 나눗셈            1. 분수의 나눗셈            2. 소수의 나눗셈            3. 소수의 나눗셈            4. 비와 비율                                                                                                    | 유형별 정답률           유형별           지분수           기분수           기분수           기분수           지분수           지분수           도자연수           보수의           소수의 | - 6. 부감         - 자연수         - 자연수         - 31 자연수의 금셈/         외 자연수의 금솀/         외 자연수의 금솀/         대연우         - 41 만         - 41 만                                                                                                    | 피와 겉넓이                                |     |           | AI 분석 후 문제 | 재출제    | 63%<br>845<br>100%<br>100%<br>100%<br>100%<br>100%<br>50%<br>33%<br>25%                                               |
| 단원         1           1. 분수의 나눗셈         1           1. 분수의 나눗셈         1           1. 비와 비율         1           1. 비와 비율         1           1. 비와 리율         1 | 유형별 정답률           유형           진분수           지분수           대분수           대분수           자연수           보수의           조육면                               | - 사연수 · · · · · · · · · · · · · · · · · · ·                                                                                                    | 피와 겉넓이<br>(나눗셈<br>(나눗솀<br>기           |     |           | AI 분석 후 문제 | 재출제    | 63%<br>ろび日夏<br>100%<br>100%<br>100%<br>100%<br>30%<br>33%<br>25%<br>100%                                              |

### step 2.

- ① 전체 · 단원별 정답률 : 해당 학기의 전체 정답률과 단원별 평균 정답률 확인이 가능합니다.
- ② AI 분석 리포트 : 세부 유형별 정답률을 수준별로 구분하여 확인할 수 있습니다.

# ■ 맞춤형 Al 재출제 문제 출제하기

리포트 상세 페이지의 AI 분석 후 문제 재출제 탭을 통해 취약 단원을 보완해 주는 맞춤형 AI 재출제 문제 를 만들 수 있습니다.

| AI 분석 리포.<br>위제대회<br>수 개별 6학년<br>대학제 번호: 1121657                                                                    | 3년 2년 3년 4년 4년 9년 4년<br>트<br>우리전도 1<br>2학기 단원 혼합 문제                                                                                                    | 1. AI 분석                      | 역 리포트<br>유형별 정답률                                                      | AI 분석 후 문제 재출제           |
|----------------------------------------------------------------------------------------------------|----------------------------------------------------------------------------------------------------|-------------------------------|-----------------------------------------------------------------------|--------------------------|
| 전체 정답률                                                                                                    | 단원벌 정답률                                                                                                    | 문제 타이                         | <b>비툴 입력</b> 직접 입력 가능합니다.                                             | 문제수 20문제 ▼               |
| 75%<br>#8 208                                                                                                    | Lever(178)     Lever(178)     Lever(178)     Lever(178)     Lever(178)     Lever(178)     Lever(178)     Lever(178)     Lever(178)     Lever(178)                                                                                                    | 30%<br>10%<br>30%             | <ul> <li>정답률에 맞게 근통 출제</li> <li>취약 단원 보완 출제</li> <li>출제 단원</li> </ul> | 정답률 문제 수                 |
| 1. AI 분석 리포트<br>\$                                                                                                  | 2 <b>철별 정답률</b> A 문서 후 문제 제출자                                                                                                    |                               | 문제수 13 2. 소수의 나눗셈                                                     | 10% 13문제                 |
|                                                                                                    |                                                                                                    |                               |                                                                       |                          |
| 88                                                                                                    | 88                                                                                                    | 805                           | 🗧 4. 비례식과 비례배분                                                        | 35% 7문제                  |
| 닫힌<br>1. 분수의 나눔생                                                                                                    | 会報<br>2世々+2世々                                                                                                    | 00%                           | ■ 4. 비례식과 비례배분                                                        | 35% 7문제                  |
| 단원<br>1. 분수의 나눗셈                                                                                                    | 유형<br>진분수+진분수<br>소수 한자리 수 소수 한자리 수                                                                                                    | 80%<br>80%                    | 4. 비례식과 비례배분                                                          | 35% 7문제<br>AI 재출제 문제 만들기 |
| 단원<br>1. 문수의 나노생<br>2. 소수의 나노생                                                                                      | <b>유명</b><br>전문수→진문수<br>고수 전자자 수・요수한 자자 수<br>소수 두 자자 수・요수한 자자 수                                                                                                    | 7025<br>00%<br>00%            | 4. গ্রাথ্য গ্রাগ্য প্র                                                | 35% 7문제<br>AI 재출제 문제 만들기 |
| 단점<br>1. 분수의 나눗셈<br>2. 소수의 나눗셈                                                                                      | <b>유명</b><br>전문수·진원수<br>고 순 만대신 수·고 순한 전체수<br>고 순 만 지진 수·고 순한 전체수<br>고 순 다 지진 수·고 순 다 자리 수·                                                                                                    | arisa<br>am<br>am<br>am<br>am | 4. গ্রাথ্যম গ্রাগ্রন্থ                                                | 35% 7문제<br>AI 재출계 문제 만들기 |
| 단원<br>). 문수여 나노생<br>2. 소수여 나노생<br>2. 학생별 정오답<br>용 참여자 20<br>번호 이용 정답 개                                              | 69<br>200 - 100 - 10 |                               | <ul> <li>4. গাল্বএফ গাল্পন্থ</li> </ul>                               | 35% 7문제<br>AI 재출제 문제 만들기 |
| 단원     1. 문수대 나는데     2. 소수대 나는데     2. 소수대 나는데     2. 소수대 나는데     2. 소수대 나는데     2. 학생별 정오답     소 전에지 20     전도 에트 | 99         200 - 100 - 100 M 0           400 - 100 M 0         300 M 0           400 - 100 M 0         300 M 0           <                                                                                                    |                               | <ul> <li>4. 비례식과 비례배분</li> </ul>                                      | 35% 7문제<br>AI 재출제 문제 만들기 |

| 시 분석 리포                 | E             |         |         |                |        |  |
|-------------------------|---------------|---------|---------|----------------|--------|--|
| 문제 리포트                  |               | 학생 리포트  | Ē       | 학기 리           | 리포트    |  |
| 1. AI 분석 리포트            |               |         |         |                |        |  |
|                         | 유형별정답률        |         |         | AI 분석 후 문제 재출제 |        |  |
| 문제 타이틀 입력               | 1차 AI 재출제 문   | 제       |         | 문제 수           | 20문제 🔻 |  |
|                         | 🔵 정답률에 맞거     | ㅔ 균등 출제 | ○ 취약 단원 | 보완 출제          |        |  |
|                         | 출제 단원         |         |         | 정답률            | 문제 수   |  |
| <sup>1</sup><br>문제 수 13 | 📒 2. 소수의 나눗셈  |         |         | 10%            | 13문제   |  |
|                         | 📒 4. 비례식과 비례배 | 분       |         | 35%            | 7문제    |  |
|                         |               |         | A       | 재출제 문제         | 만들기    |  |

#### step 1.

• 문제 타이틀 입력, 문제 수 선택, 출제 비율 선택 후 AI 재출제 문제 만들기를 클릭합니다.

| <sup>C</sup> AÎ 매일수학 | 00초등학교             | 1 6학년 1반 🗸                         |                         |                         |                     | 제출 결과보기         | 답안지 확인하기           | 문제 보관함   | AI 분석 리포트 | උ |
|----------------------|--------------------|------------------------------------|-------------------------|-------------------------|---------------------|-----------------|--------------------|----------|-----------|---|
|                      |                    | 1학년                                | 2학년                     | 3학년                     | 4학년                 | 5학년             | <mark>6학년</mark>   |          |           |   |
|                      | 기본연산<br>후합연산       | 1학기 ▼ 문제수                          | 20문제 🔻                  | 단원 출제 단원 (복수 단원         | 선택 가능)              |                 |                    | ▼ 문제 만들기 |           |   |
|                      |                    |                                    |                         |                         |                     | ~ 공유 🔂 [        | 문로드 🕞 인쇄           | 전체 답 보기  |           |   |
|                      | (1~2) L+           | <b>버일수학</b><br><sup>눗셈을 하세요.</sup> |                         | <sup>6학년</sup><br>1차 재출 | 1학기<br><b>- 제</b> - |                 | 급안지 번호:<br>답안지 번호: |          |           |   |
|                      | $\frac{1}{5} \div$ | - 4 =<br>ଗଣକହା                     | ②<br><u>5</u><br>9<br>÷ | 9 =                     | (7)                 | 99<br>8 cm 6 cm | 8<br>cm            | 6 cm     |           |   |

### step 2.

• AI 재출제 문제가 만들어졌습니다.

| <b>존재 매일수학</b> 이 아초등학교 67             | 학년 1반 🗸                               |          |             |                                                                                                    | 제출 결과보기       | 답안지 확인                   | 문제 보관힘                                    | AI 분석 리포트    | ĉ |
|---------------------------------------|---------------------------------------|----------|-------------|----------------------------------------------------------------------------------------------------|---------------|--------------------------|-------------------------------------------|--------------|---|
|                                       | 1학년                                   | 2학년      | 3학년         | 4학년                                                                                                    | 5학년           | 년 6학                     | 년                                         |              |   |
|                                       | 답안지                                   | 번호 🔻     | 예) s1234567 |                                                                                                    |               | 검색                       |                                           |              |   |
| 문제 보관함                                | 기본 연산                                 | 혼합 연산    |             |                                                                                                    |               |                          |                                           | 🛗 보관함 비우기    |   |
| 로그인 후 출제한 문제는 직접                      | 법 삭제 전까지 문                            | 제 보관함에   | 보관됩니다.      |                                                                                                    |               |                          |                                           |              |   |
| 전체 147 / 1,000                        |                                       |          |             |                                                                                                    |               |                          | 👪 이미지 📄 리스트                               | 트 📋 🕽 제출된 문제 |   |
| AI 재출제<br>1차                          | 1학기<br><b>재출제 문</b>                   | 제<br>2   |             | <mark>학생 7</mark>                                                                                                    | 원본 🔇          | 학년 1학기<br>가원 혼<br>다아지 번호 | 합 문제<br>tn9m0kmd                          |              |   |
| ····································· | 출 <b>제 번호 tn9m</b><br>성일 2024. 02. 22 | 0<br>kmd |             | $\begin{array}{c} 1 & \text{controllerous}, \\ 0 & 0 \\ \hline 1 & 0 \\ 10 \end{array} \rightarrow \begin{array}{c} 9 \\ 1 \\ 25 \end{array}$ | 0.000 M 0.000 | AI 재출제 번<br>문제 생성일 20    | <b>호 tn9m0kmd</b><br>124. 02. 22   제출한 학생 | 1명           |   |
| 제출 결고                                 | 박보기 답안지                               | 이 확인하기   | ~ Ē         | J                                                                                                    |               | 제출 결과보기                  | 답안지 확인하기                                  | «<br>Ш       |   |

#### step 3.

 출제된 AI 재출제 문제는 문제 보관함 에서 확인 시, AI 재출제 표시로 구분할 수 있으며, AI 재출제 문제의 토대가 되는 원본 문제는 <u>원본</u>으로 표기됩니다.

| 문제 보관함                                           | AI 분석 리포트                                                                                                    |
|--------------------------------------------------|----------------------------------------------------------------------------------------------------|
| 로그인 후 출제한 문제는 직접 삭제 전까지 문제 보관함에 보관됩니다.           | <b>문제 리포트</b> 학생                                                                                                    |
| 전체 147 / 1,000                                   | 전체 28 / 1,000                                                                                                    |
| 학생제출 AI 재출제                                      | 원본 💸<br>6학년 1학기<br>단원 혼합 문제                                                                                                    |
| AXX 42 427 427 427 427 427 427 427 427 427       | 1400 전자<br>가 (2014)<br>가 (2014)<br>가 (2014)<br>다 (2014)<br>다 (20 |
| . 제출 결과보기 답안지 확인하기 <table-cell> 😪 🗇</table-cell> | 리포트 보기 AI 재출제 문제                                                                                                    |

#### step 4.

문제 보관함에 저장된 AI 재출제 문제에 제출한 학생이 있는 경우,
 AI 분석 리포트 > 문제 리포트 <u>원본</u> 문제에 AI 재출제 문제 버튼이 생성됩니다.

| <b>여 비일수학</b> 이 아초등학                                                        | 교 6학년 1반 🗸                                                                   |                     |         | [                                                                  | 제출 결과보기                                                                                                    | 답안지 확인하기                             | 문제 보관함                                                 | AI분석리포트   |  |
|-----------------------------------------------------------------------------|------------------------------------------------------------------------------|---------------------|---------|--------------------------------------------------------------------|----------------------------------------------------------------------------------------------------|--------------------------------------|--------------------------------------------------------|-----------|--|
|                                                                             | 1학년                                                                          | 2학년                 | 3학년     | 4학년                                                                | 5학년                                                                                                    | 6학년                                  |                                                        |           |  |
| AI 분석 리크                                                                    | 포트                                                                           |                     |         |                                                                    |                                                                                                    |                                      |                                                        |           |  |
| 문제 리포                                                                       | <u>(E</u>                                                                    |                     | 학생      | 리포트                                                                |                                                                                                    |                                      | 학기 리포트                                                 |           |  |
| 전체 28 / 1,000                                                               |                                                                              |                     |         | 답안지 번호                                                             | <u>t</u>                                                                                                    | 예) s1234567                          |                                                        | 검색        |  |
|                                                                             |                                                                              |                     |         |                                                                    |                                                                                                    |                                      |                                                        | 이미지 📑 리스트 |  |
| 학생 제출<br>*****<br>*****<br>******<br>******<br>******<br>******             | <sup>학년 1학기</sup><br>간원 혼합 문제                                                |                     |         | 학생 제출<br>************************************                      |                                                                                                    | 3학년 1학기<br><b>단원 혼합 {</b>            | 문제                                                     |           |  |
|                                                                             | <b>안지 번호 tn9m0km</b><br>I <b>재출제 번호 tn9m0k</b><br>제 생성일 2024.02.22<br>리포트 보기 | <sup>d</sup><br>M 자 | 출제 문    | 제                                                                  | (1) + 13 -                                                                                                    | <b>답안지 번호 cjyl</b><br>문제 생성일 2024.02 | 5 <b>0mm</b><br>2.15   제출한 학생 1 <sup>4</sup><br>리포트 보기 | B         |  |
| AI가 취약 단원을 분석해 재<br>1차 AI 재출제 문제                                            | 출제한 맞춤형 문제                                                                   | <b>)</b> হ          | 합 리포트 보 | <u> </u> <sup> 1</sup>                                             | 2                                                                                                    | 2학년 1학기 3. 덧<br><b>단원 혼합 등</b>       | 셈과 뺄셈<br><b>근저</b>                                     |           |  |
| <b>답안지 번호 s111111 /</b><br>문제 생성일 2024. 02. 22 / 제품                         | <b>Al 재출제 번호 tn9m0l</b><br>출한학생 12명                                          | kmd                 | 리포트 보기  | 0<br>0<br>0<br>0<br>0<br>0<br>0<br>0<br>0<br>0<br>0<br>0<br>0<br>0 | () () () () () () () () () () () () () (                                                                                                    | 답안지 번호 dfsc                          | 2x1d                                                   |           |  |
| 2차 AI 재출제 문제<br>답안지 번호 <u>s222222</u> /<br>문제 생성일 2024. 02. 26   제          | Al 재출제 번호 <b>tn9m0l</b><br><sup>출한 학생</sup> 20명                              | k <b>md</b>         | 리포트 보기  |                                                                    |                                                                                                    | 문제 생성일 2024.02                       | . 13   세술안 약생 1'<br>리포트 보기                             | 95        |  |
| <b>3차 AI 재출제 문제</b><br>답안지 번호 <b>s333333   /</b><br>문제 생성일 2024. 02. 27   제 | Al 재출제 번호 <b>tn9m0l</b><br><sup>출한 학생</sup> 20명                              | kmd                 | 리포트 보기  | <b>학생 제출</b><br>******                                             | (100 genes)<br>1000 genes<br>1000 genes<br>1000 | 4학년 1학기 3.곱<br><b>단원 혼합 {</b>        | 셈과 나눗셈<br><b>근 저 </b>                                  |           |  |
| <b>4차 AI 재출제 문제</b><br>답안지 번호 <mark>\$444444</mark> /<br>문제생성일 2024.03.05 제 | Al 재출제 번호 <b>tn9m0l</b><br><sup>출한 학생</sup> 20명                              | k <b>md</b>         | 리포트 보기  |                                                                    | Mathematical         0           14         ××153         >×1555           15         ××153         >×1555           16         ××153         >×1555           17         ××153         >×1555           16         ××153         >×1555           17         ××1555         ××1555           18         ××1555         ××1555           19         ××1555         ××1555                                                                                                    | <b>답안지 번호 q87</b><br>문제 생성일 2024.02  | <b>v5bvp</b><br>. 13   제출한 학생 1 <sup>4</sup>           | B         |  |
| 5차 AI 재춬제 문제                                                                |                                                                              |                     | Ţ       |                                                                    |                                                                                                    |                                      | 리포트 보기                                                 |           |  |

#### step 5.

- AI 재출제 문제 버튼을 클릭하면, 원본 문제의 취약 단원을 분석하여 재출제한 AI 재출제 문제 리스트가 노출됩니다.
- 리스트 상단의 종합 리포트 보기 버튼을 클릭하면 AI 재출제 문제 리스트 전체에 대한 종합 리포트를 확인할 수 있습니다.

| िं <mark>भो तमयुर्भ-देभ</mark> ००८३वर १९२७ - मह ३२७७७ द्वाराय स्वाप्त अव सराव<br>राष्ट्र २११४ अगर्थ अप्तर ५११४ ६११४                                                                                                    | A22948E 隆                            |
|----------------------------------------------------------------------------------------------------|--------------------------------------|
| AI 분석 리포트                                                                                                    | 18 PER 2                             |
| 문제 레포트 학생 레포트 학생 레포트 학기 리포트                                                                                                    |                                      |
| <ul> <li>지보역 단원 혼합 문제</li> <li>D20 방반: equals, Angle, Eller, Balling, UpderG, Marko, Aglengin, ayucray, LipHolg, Hangler, and<br/>Angle Eller equals.</li> </ul>                                                                                                    | ···································· |
| 전체 정답률 단원별 정답률                                                                                                    |                                      |
| 63%         1.40 문제 리포트           88월 8058         사 전체 은 문제 제조에                                                                                                    |                                      |
| 98 \$8                                                                                                    | 30/H                                 |
| 1. 문수의 나눗셈 전문수+재연수                                                                                                    | 20                                   |
| 1. 분수의 나뭇성 전문수의 체면수의 공입사뭇성<br>1. 분수의 나뭇성 개면수의 공입사뭇성                                                                                                    | 87%                                  |
| 3. 2011 12:0 20-200                                                                                                    | 90 원보 1차 2차 3차 4차 5차 6차 7차 8차 9차 10차 |
| 3. 소수의 나눔성 지연수+지연수                                                                                                    |                                      |
| 2. Al 적출제 문제품 동안 성적 변화 주이         전문 영습           전체 정답용         단문 영습           0         0         0         0         0         0         0         0         0         0         0         0         0         0         0         0         0         0         0         0         0         0         0         0         0         0         0         0         0         0         0         0         0         0         0         0         0         0         0         0         0         0         0         0         0         0         0         0         0         0         0         0         0         0         0         0         0         0         0         0         0         0         0         0         0         0         0         0         0         0         0         0         0         0         0         0         0         0         0         0         0         0         0         0         0         0         0         0         0         0         0         0         0         0         0         0         0         0         0 |                                      |

### step 6.

• AI 재출제 문제의 종합 리포트에서는 성적 변화 추이 그래프를 제공합니다.

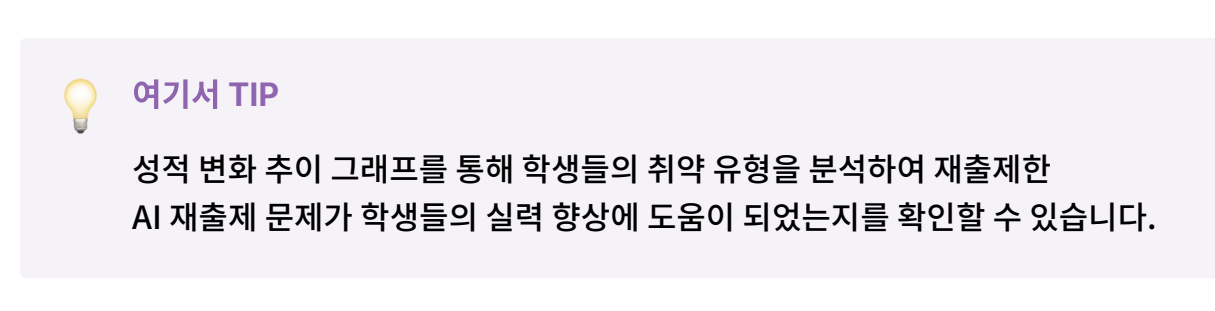

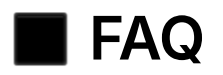

# Q. 공유한 문제가 왜 문제 리포트에 나타나지 않나요?

답변 **1.** 

AI 분석 리포트는

1)로그인 후 + 2)혼합 연산 출제 + 3)제출하기 옵션으로 공유한 문제만 AI 분석 리포트를 제공합니다. 출제 후 공유한 문제가 3가지 조건에 부합 하는지 확인해 주세요.

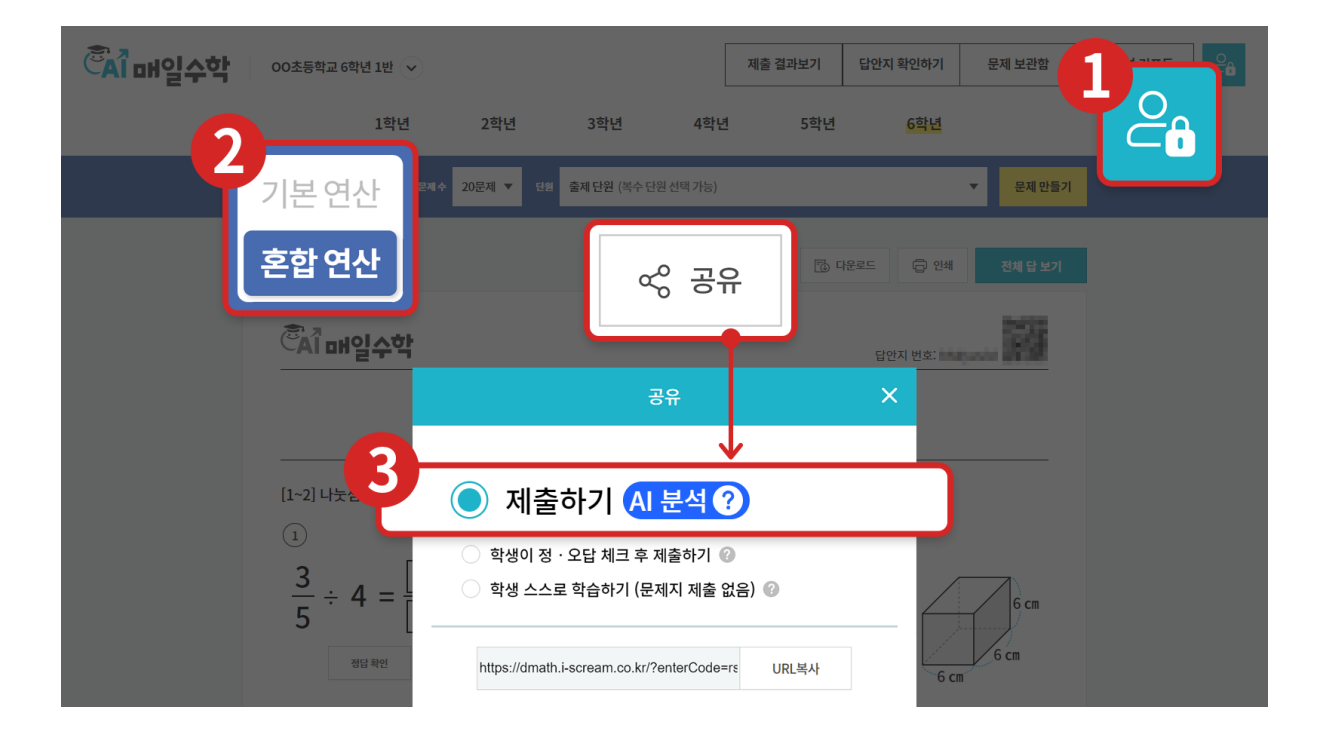

# 답변2.

# 문제 리포트는 제출된 문제가 있어야 리포트 제공이 가능하므로, 문제 공유 후 제출한 학생이 있는 문제만 노출됩니다. 공유하신 문제에 제출한 학생이 있는지 확인해주세요.

| <sup>ᅙ</sup> ོĂỉ 매일수학                                                                                                    | 00초등학교 6학년 1반 🗸                              |                        |      |                                                                                                    | 제출 결과보기                                             | 답안지 확인하기                             | 문제 보관함                                       | AI 분석 리포트 | 2 |
|----------------------------------------------------------------------------------------------------|----------------------------------------------|------------------------|------|----------------------------------------------------------------------------------------------------|-----------------------------------------------------|--------------------------------------|----------------------------------------------|-----------|---|
|                                                                                                    | 1학년                                          | 2학년                    | 3학년  | 4학년                                                                                                    | 5학년                                                 | 6학년                                  |                                              |           |   |
| Al 분석                                                                                                    | 리포트                                          |                        |      |                                                                                                    |                                                     |                                      |                                              |           |   |
|                                                                                                    | 문제 리포트                                       |                        | 학생 리 | 비포트                                                                                                    |                                                     |                                      | 학기 리포트                                       |           |   |
| 전체 <b>28</b> / 1,000                                                                                                    |                                              |                        |      | 답안지 번호                                                                                                    | •                                                   | 예) s1234567                          |                                              | 검색        |   |
|                                                                                                    |                                              |                        | _    |                                                                                                    |                                                     |                                      | <b></b> c                                    | 이미지 📑 리스트 |   |
| 학생 제출                                                                                                    | <sup>6학년 1학기</sup><br>단원 혼합 문제               | I                      |      | 학생                                                                                                    | 제출                                                  | 3학년 1학기<br><b>단원 혼합 ¦</b>            | 문제                                           |           |   |
| $\begin{array}{c} & & & \\ & & \\ & & \\ & & \\ & & \\ & & \\ & \\ &$ | <b>답안지 번호 hfcuoj0</b><br>문제 생성일 2024. 02. 21 | <b>4</b><br>제출한 학생 11명 |      | B (200 m)<br>B (200 m)<br>B (200 m) | 00100000<br>473+310 -<br>100100000<br>€<br>42 + 7 = | <b>답안지 번호 cjyl</b><br>문제 생성일 2024.02 | <b>s0mm</b><br>2. 15   제출한 학생 1 <sup>1</sup> | 70        |   |
|                                                                                                    | 리                                            | 또트 보기                  |      | 21.10                                                                                                    |                                                     |                                      | 리포트 보기                                       |           |   |
|                                                                                                    |                                              |                        |      | ~ 중 세 출                                                                                                    | 10770 MARCH 200                                     |                                      |                                              |           |   |

# Q. 왜 기본 연산 문제는 AI 리포트를 제공하지 않나요?

 기본 연산 출제 모드는 문제별로 동일한 유형과 난이도를 제공하고 있습니다.
 따라서 학생별 취약 유형 분석과 그에 따른 AI 재출제 과정이 유의미한 통계로 집계되지 않기에 AI 분석 리포트를 제공하지 않으며 학생의 점수는
 제출 결과보기 에서 확인할 수 있습니다.

| <b>ॕऀ</b> ऒऺऀॴऀऀॷॖॖॖॖॖ॔ॸ॓ऀऀॱ | D초등학교 6학년 1반 🗸          |                          | 제출 결과보기                         | 답안지 확인하기 문제 보관함     | AI 분석 리포트 |
|------------------------------|-------------------------|--------------------------|---------------------------------|---------------------|-----------|
| _                            | <u>1학년</u>              | 2학년 3학년                  | 4학년 5학년                         | 6학년                 |           |
| 7                            | 본연산                     | 행셈 ▼ 문제유형 한자리            | 수+한 자리 수 (받아올림 없음) - 세로형 🛛 ▼    | 7 운제수 20문제 ▼ 문제만들기  |           |
| ė                            | 합연산                     |                          |                                 | STATE freques       |           |
|                              |                         | 1학년 1학                   | 기 3. 덧셈과 뺄셈<br>ㅅ (바이오리 어우) _ 내리 |                     |           |
| -                            |                         | 인 자리 우수인 자리 -            | 구 (일이올림 없음) - 제도                | -8                  |           |
|                              | 1<br>8<br>+ 0<br>8<br>4 | (2)<br>7<br>+ 0<br>আরম্য | (3)                             | (4)<br>4<br>+ 2<br> |           |

# ▶ Q. 클래스 또는 학생을 삭제하면 어떻게 되나요?

클래스 또는 학생을 삭제하는 경우, AI 매일수학에서도 해당 <u>학생 정보</u> 가 모두 삭제됩니다.

문제 제출 기록이 있는 학생이 삭제되는 경우, 해당 학생을 제외한 정답 률로 수정됩니다.

(문제 리포트 / 학생 리포트 / 학기 리포트 공통)

| 121 121 <th>Cal 매일수학 🔝 ০০초등학교 6학년 1번 🗸</th> <th></th> <th>제출 결과보기 답안지 확인하기</th> <th>문제 보관함 AI 분석 리포트 🔒</th>                                                                                                    | Cal 매일수학 🔝 ০০초등학교 6학년 1번 🗸                                    |                               | 제출 결과보기 답안지 확인하기                         | 문제 보관함 AI 분석 리포트 🔒                                                                                                    |
|----------------------------------------------------------------------------------------------------|---------------------------------------------------------------|-------------------------------|------------------------------------------|----------------------------------------------------------------------------------------------------|
|                                                                                                    | 1학년 2                                                         | 학년 3학년 4학년                    | 5학년 6학년                                  |                                                                                                    |
|                                                                                                    |                                                               |                               | ▼ 나이스 명렬표 등록                             | 객셀에서 붙여넣기 🗸                                                                                                    |
|                                                                                                    | <b>학생 명단</b> 이름을 입력한 학생만 생성됩니다.                               |                               |                                          | 학생 전체 삭제                                                                                                    |
|                                                                                                    | 프로필 번호                                                        | 이름                            | 성별 😨 접속번호 🕻                              |                                                                                                    |
|                                                                                                    |                                                               | 정동수                           | )남 이여 이선택안함                              | 0000                                                                                                    |
| <complex-block></complex-block>                                                                                                    | 8 3                                                           | 하재경 나                         | 이 @ 선택안함 0000                            | ŵ                                                                                                    |
|                                                                                                    | 다. 그대는 그대는 고려는 그대는 고려는 그대는 그대는 그대는 그대는 그대는 그대는 그대는 그대는 그대는 그대 | л <u>вяжая муячая 8.</u><br>а | (한 COSSREGATE IN THE 24H 34H             | ИВ ВИКИТ         СОГЛАНИИИ ВИТИКОВ         АКИЧИЕК         Вол           ИКИ         БИКИ         СИГИ         КИКИКОВ         АКИЧИЕК         Вол |
| <ul> <li>◆ 配 6站 2 む 기 단 2 芭 2 む 기 단 2 芭 2 む 元</li> <li>● 四</li> <li>● 四</li> <li>● 回</li> <li>● 回</li></ul>                                                                                                    | AI 군·각 니 <u>工</u><br>관제대표 학생대표                                | 학기리포트                         | 문 <b>내 리포트</b> 학생리포                      | 트 학기리포트                                                                                                    |
| 전체 정답률       0%         75%       0%         제출 20명       207         전체 정답률       60%         제출 19명       3%         0%       198         0%       198         0%       198                                                                                                    | ✓ 71월 6학년 2학기 단원 혼합 문제<br>18번지 번호: 1123467                    | ତ ଅଖ<br>କ                     | 개별 6학년 2학기 단원 혼합 문제<br>태한지 변화: \$1234567 | ୍ଦି ଅକ୍ଷ<br>ଅକ୍ଷ                                                                                                    |
| 4. 유부의 너지들 유부 가려 두 한 소수 및 자리 수 · 소수 및 자리 수 · 소수 및 자리 수 및 자리 수 · 소수 및 자리 수 · 소수 및 자리 수 · 소수 및 자리 수 · 소수 및 자리 수 · 소수 및 자리 수 · 소수 및 자리 수 · 소수 및 자리 수 · 소수 및 자리 수 · 소수 및 자리 수 · 소수 및 자리 수 · 소수 및 자리 수 · 소수 및 자리 수 · 소수 및 자리 수 및 자리 수 및 지 · 소수 및 자리 수 및 자리 수 및 지 · 소수 및 지 · 소수 및 지 · 소수 및 지 · 소수 및 지 · 소수 및 지 · 소수 및 지 · 소수 및 지 · 소수 및 지 · 소수 및 지 · 소수 및 지 · 소수 및 지 · 소수 및 지 · 소수 및 지 · 소수 및 지 · 소수 및 지 · 소수 및 지 · 소수 | 전체 정답률<br>75%<br>제출 20명                                       | 90%<br>30%<br>10%<br>30%      | 전체 정답률<br>60%<br>제출 19명                  | 75%<br>영5%<br>05%<br>25%<br>25%<br>25%                                                                                                    |

# Q. AI 분석 리포트를 파일로 저장할 수 있나요?

문제 리포트 / 학생 리포트 / 학기 리포트의 인쇄 버튼을 누른 후 PDF로 저장 옵션을 선택하면, 리포트를 PDF로 저장할 수 있습니다.

| <sup>©</sup> AÎ 매일수학 🛛 ∞  | 초등학교 6학년 1반 🗸                                                                                                    |                                                                                                    |                                                                                                    |                                                                                                    | 제출 결과보기 | 답안지 확인하기                           | 문제 보관함                                       | AI 분석 리포트                       | උ |
|---------------------------|----------------------------------------------------------------------------------------------------|----------------------------------------------------------------------------------------------------|----------------------------------------------------------------------------------------------------|----------------------------------------------------------------------------------------------------|---------|------------------------------------|----------------------------------------------|---------------------------------|---|
|                           | 1학년                                                                                                    | 2학년                                                                                                    | 3학년                                                                                                    | 4학년                                                                                                    | 5학년     | 6학년                                |                                              |                                 |   |
| AI 분석 리                   | 니포트                                                                                                    |                                                                                                    |                                                                                                    |                                                                                                    |         |                                    |                                              |                                 |   |
| <del>2</del> 7            | ᅨ리포트                                                                                                    |                                                                                                    | 학생 리                                                                                                    | 포트                                                                                                    |         |                                    | 학기 리포트                                       |                                 |   |
| 개별     6       답안지 번호: s. | <b>학년 2학기</b><br><sup>234567</sup>                                                                                                    | 단원 혼합                                                                                                    | 합 문제                                                                                                    |                                                                                                    |         |                                    |                                              | 🕞 인쇄                            |   |
| 전체 정답률                    | 2 <b>5%</b><br>출 20명                                                                                                    | 1<br>2<br>3<br>4<br>5                                                                                                    | <b>난원별 정답룰</b><br>. 분수의 나눗셈<br>. 소수의 나눗셈<br>. 공간과 입체<br>. 비례식과 비례배분<br>. 원의 넓이                                                                                                    | Ē                                                                                                    |         | · 인소                               |                                              | 90%<br>10%<br>70%<br>35%<br>90% |   |
| en الم<br>Al              | 제 2.22.04000         이 201         이 201         이 201         이 201         이 201         이 201         이 201         이 201         이 201         이 201         이 201         이 201         이 201         이 201         이 201         이 201         이 201         이 201         이 201         이 201         이 201 | 5 <b>2한 문제</b><br><b>단원법 정답을</b><br>관련사업체<br>관련자입체<br>관련자입체<br>관련자입체<br>관련자입체<br>관련자입체<br>관련자입체<br>관련자입체<br>관련<br>관련<br>관련<br>관련<br>관련<br>관련<br>관련<br>관련<br>관련<br>관련                                                                                                    | 사망아역<br>사망아역<br>사전석 문제 휴재                                                                                                    | 90%<br>10%<br>70%<br>20%                                                                                                    |         | * 인쇄<br>대상<br>페이지<br>레이아운<br>설정 대통 | PDF로 저경<br>NCCH IM<br>NCCH<br>PDF로 저경<br>더보기 | 페이지 2쪽<br>달<br>달                |   |
|                           | 2.2491128     2.2491     2.2491     2.2491     2.2491     2.249                                                                                                    | Image: Second Control of Control of Contro of Control of Control of Control of Control of Control | NY         NY         NY< | APP         APP           17         18         50           17         10         10           10         0         0         X           0         0         0         X           0         0         0         X           0         0         0         X           0         0         0         X           0         0         0         X           0         0         0         X           0         0         0         X           0         0         0         X           0         0         0         X           0         0         0         X           0         0         0         X           0         0         0         X           0         0         0         X |         |                                    | ▼<br>저장                                      |                                 |   |

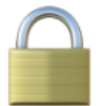

# 접속번호는 무엇인가요?

 로그인후
 출제 · 공유한 문제는
 클래스에 등록된 학생만 입장 가능합니다.

 공유한 문제는 학생 입장 시 접속번호 입력 유무를 선택할 수 있습니다.

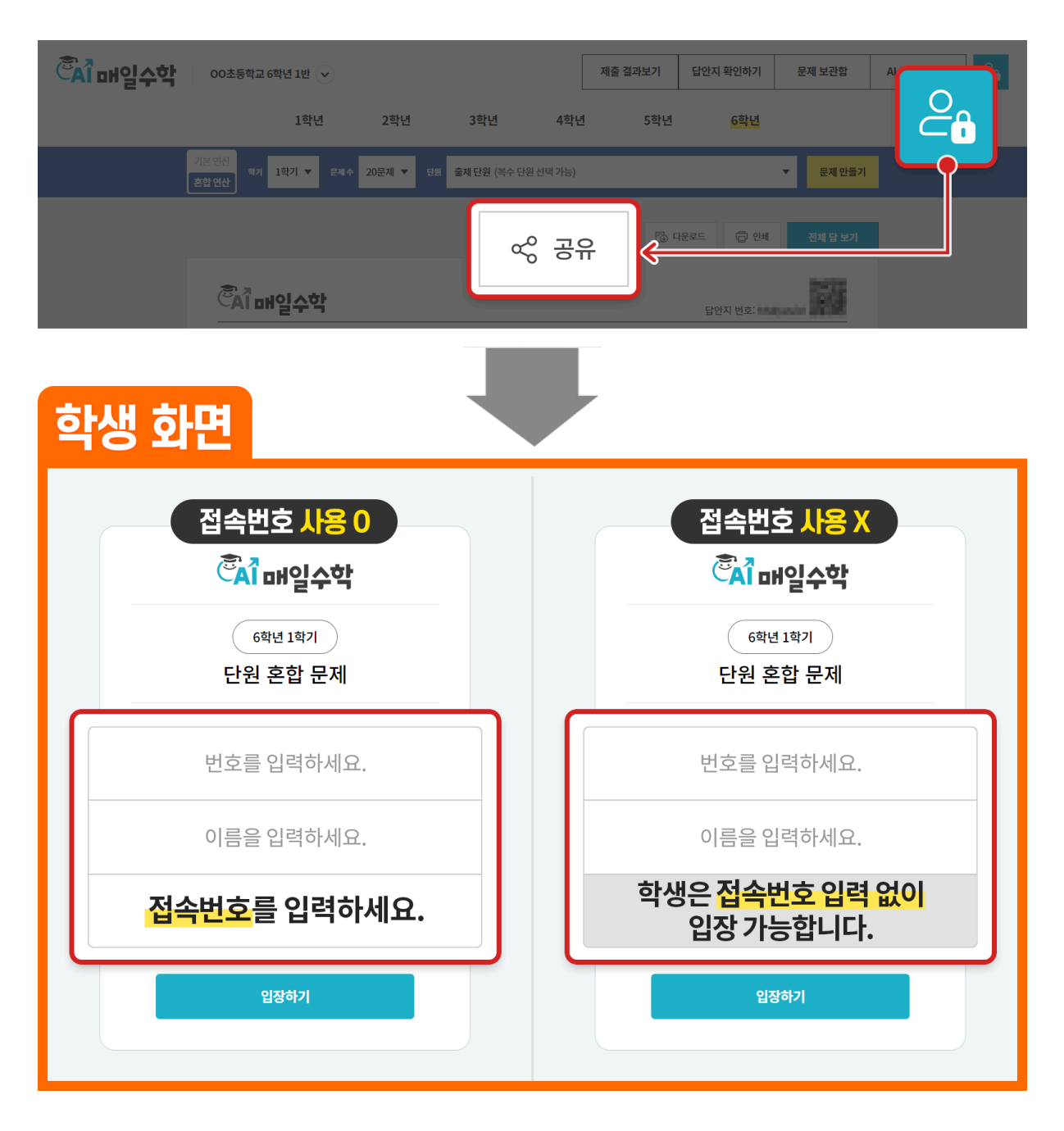

### ▲ 학생 입장 화면의 **접속번호 입력 유무 설정이 가능해졌습니다.**

# Q. 학생 입장 화면의 <mark>접속번호</mark>는 무엇인가요?

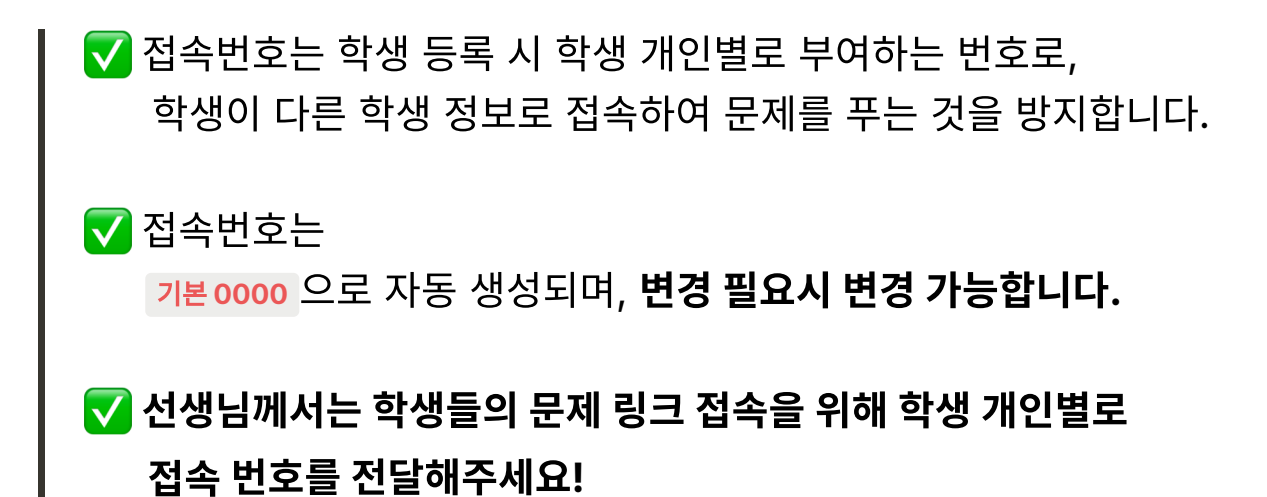

| <b>ॕऀ</b> ॴऀ 매일수학 | 00                | 호등학교 6학년 1반 🕢  | •   |          |     | 제출 결과 | 보기                     | 답안지 확인하기         | 문제 보관함    | AI 분석 리포트 | ළි |
|-------------------|-------------------|----------------|-----|----------|-----|-------|------------------------|------------------|-----------|-----------|----|
|                   |                   | 1학년            | 2학년 | 3학년      | 4학년 |       | 5학년                    | 6학년              |           |           |    |
|                   | 클래스               | · 관리           |     |          |     |       |                        |                  |           |           |    |
|                   | 클래스 이름            |                |     |          |     | f     | 클래스 코드                 | . 🕜 숫자,영문,현글,-로= | P성된 1~6글자 |           |    |
|                   | 매일초등학교 69         | 학년 1반          |     |          |     | 30/30 | 123456                 |                  | :         |           |    |
|                   |                   |                |     |          |     |       | ○ 사용 가능                | ]                | 내 클래스 코드  |           |    |
|                   |                   |                |     |          |     | ſ     |                        | *                | н лаш-    | ± 310     |    |
|                   |                   |                |     |          |     |       | -(                     | ? 약생님            | 별 접속면의    | 오던?       |    |
|                   | <b>학생명단</b> 이름을 입 | 입력한 학생만 생성됩니다. |     |          |     |       |                        |                  |           |           |    |
|                   | 프로필               | 번호             | 이를  | 2        |     | 성별    | 0                      | 접                | 속번호 🕜 🚦   |           |    |
|                   | 8                 | 1              | 정동  | 수        | 0   | 남 ○여  | <ul> <li>선택</li> </ul> | 안함               |           |           |    |
|                   |                   | 2              | 김이  | 나        | 0   | 남 ○여  | ) 선택                   | 안함               | 0000      |           |    |
|                   | 8                 | 3              | 하재  | <i>8</i> | 0   | 남 ○여  | <ul> <li>선택</li> </ul> | 안 함              | 0000      |           |    |
|                   |                   |                |     | + 학성     |     |       |                        |                  | 0000      |           |    |
|                   |                   |                |     |          |     |       |                        |                  |           |           |    |
|                   |                   |                |     | 취소       | 저장  | t     |                        |                  | 클래스 삭제    |           |    |

 학생별로 동일한 접속번호 사용이 가능하지만, 동일한 접속번호를 사용하는 경우 학생이 다른 학생 정보로 입장하여 대신 문제를 풀 수 있습니다.

# Q. 접속번호는 어디서 확인할 수 있나요?

AI 매일수학 좌측 상단의 드롭다운 클릭 후, 클레스관리> 클릭 시, 클래스 관리 페이지로 연결되며, 해당 페이지에서 접속번호 확인과 변경이 가능합니다.

| CAI매일수악                            | 🔼 00초등학교 6                                                                                                    | 학년 1반 🔿 🚺                                                                                          | 1출 결과보기                                                                                                    | 답안지 확인하기                                                                                                    | 문제 보관함                                                                              | AI 분석 리포트   |
|------------------------------------|----------------------------------------------------------------------------------------------------|----------------------------------------------------------------------------------------------------|----------------------------------------------------------------------------------------------------|----------------------------------------------------------------------------------------------------|-------------------------------------------------------------------------------------|-------------|
|                                    | 00초등학교 6학년 1번                                                                                                    | 반 때표 (클래스관리)                                                                                       | 5 <sup>5</sup> 2 5 <sup>5</sup>                                                                                                    | 6학년                                                                                                    |                                                                                     |             |
|                                    |                                                                                                    |                                                                                                    |                                                                                                    |                                                                                                    |                                                                                     |             |
|                                    |                                                                                                    | ſ                                                                                                  | Calmer Att                                                                                                    | 10 Jan 10 10                                                                                                    | A&\$1071 \$29415841                                                                 |             |
| ΠIO                                | ᆝᄁᅎᇵᅕᆝᄼ                                                                                                    |                                                                                                    |                                                                                                    |                                                                                                    | -                                                                                   |             |
| 배월                                 | i 쑤순안 익습                                                                                                    |                                                                                                    |                                                                                                    | 정답!                                                                                                    | *                                                                                   |             |
| 기조                                 | E <mark>연산실력 L</mark>                                                                                            | JP!                                                                                                |                                                                                                    | 잘했어요.                                                                                                    |                                                                                     |             |
| AI 매일수                             | 느학은 초등 교과 과정에 맞게                                                                                                 | 구성된                                                                                                | + 1                                                                                                    | +                                                                                                    |                                                                                     |             |
| 다양한 연                              | 년산 문제들을 온·오프라인으로                                                                                                 | 로 제공합니다.                                                                                           |                                                                                                    |                                                                                                    |                                                                                     |             |
|                                    |                                                                                                    |                                                                                                    |                                                                                                    |                                                                                                    |                                                                                     | /           |
|                                    |                                                                                                    |                                                                                                    |                                                                                                    |                                                                                                    |                                                                                     |             |
|                                    |                                                                                                    |                                                                                                    |                                                                                                    |                                                                                                    |                                                                                     |             |
|                                    |                                                                                                    |                                                                                                    |                                                                                                    |                                                                                                    |                                                                                     |             |
| Cal 매익수학                           | 2 00초등학교 6학년 1반 🗸                                                                                                |                                                                                                    | 제출 결과보기                                                                                                    | 답안지 확인하기                                                                                                    | 문제 보관함                                                                              | AI 분석 리포트 🔒 |
| 5-1-1                              |                                                                                                    |                                                                                                    |                                                                                                    |                                                                                                    |                                                                                     |             |
|                                    | 1학년 2                                                                                                    | 학년 3학년 4                                                                                           | 학년 5학년                                                                                                    | 6학년                                                                                                    |                                                                                     |             |
| =                                  | <sup>1학년</sup> 2<br>김개 <b>人 과기</b>                                                                               | 학년 3학년 4                                                                                           | 학년 5학년                                                                                                    | 6학년                                                                                                    |                                                                                     |             |
|                                    | <sup>1학년</sup> 2<br>클래스 관리                                                                                       | 학년 3학년 4                                                                                           | 학년 5학년<br>음레스 3                                                                                                    | 6 <b>학년</b><br>또 🖉 숫자, 영문, 현금, 로구                                                                                                    | ·성된 1-6글자                                                                           |             |
| 24<br>00                           | 1학년 2<br>클래스관리<br>스이클<br>0초등학교 6학년 1반                                                                            | 학년 3학년 4                                                                                           | 학년 5학년<br>                                                                                                    | . 6학년<br>또 @ 숫자,영장, 현금, 고구<br>6                                                                                                    | ·성원1-6글자<br>:                                                                       |             |
| 2:4<br>CX                          | 1학년 2<br>클래스관리<br>스마를<br>이초등학교 6학년 1반                                                                            | 학년 3학년 4                                                                                           | 학년 5학년<br>30/30 12345<br>〇사용고                                                                                                    | 6학년<br>또 • 숫자,영문,현금,-오국<br>6<br>동                                                                                                    | ·성입1-6글자<br>:<br>내 클래스 코드                                                           |             |
| 문제<br>- 20<br>- 00<br>- 21<br>- 21 | 1학년 2<br>클라스관리<br>스이플<br>이초등학교 6학년 1반                                                                            | 학년 3학년 4                                                                                           | 학년 5학년<br>30/30 12345<br>○사용 7<br>[ ] 나                                                                                                    | 년 <b>0</b> 숫자, 영문, 한국, - 오국<br>6<br>마스 명결표 등록 ) ( • 한                                                                                             | ·성원1-6글자<br>:<br>내클레스코드<br>글/여셈에서 붙여넣기 〜<br>학생 전체 삭제                                |             |
| 클레<br>아이<br>학생                     | 1학년 2<br>클라스관리<br>아이름<br>이초등학교 6학년 1반<br>명단 이등은 입학한 해생만 생상됩니다.<br>프로필 번호                                         | 학년 3학년 4                                                                                           | 학년 5학년<br>30/30 12345<br>○ 사용 7<br>[ ] 나<br>성별 @                                                                                                    | 는 <b>0</b> 숫자, 영원, 한국, - 로구<br>6<br>평<br>이스 영립표 등록 ( <b>한</b> 한                                                                                   | 상된 1-6급자<br>:<br>내 클레스 코드<br>글/여셀에서 붙여넣기 ~<br>학생 전체 삭제<br>소 번 호 같 :                 |             |
| 클레<br>이<br>학생                      | 1학년 2<br>클라스관리<br>스이플<br>이초등학교 6학년 1반<br>프로필 변호<br>1                                                             | 학년 3학년 4<br>이름<br>정통수                                                                              | 학년 5학년<br>30/30 12345<br>○ 사용 2<br>[ ] 나<br>성별 @<br>( 남 ) 여 @ 전                                                                                                    | 는 <b>0</b> 숫자, 영원, 한국, 로구<br>6<br>이스 영립표 등록 <b>(                                  </b>                                                            | 상된 1-6금자<br>:<br>내클레스 코드<br>글/여셀에서 붙여넣기 ~<br>학생 전체 삭제<br>속번호 ② :                    |             |
| 클레<br>오<br>학생                      | 1학년     2       클라스·관리                                                                                           | 학년 3학년 4                                                                                           | 학년 5학년<br>30/30<br>23/30<br>23/30                                                                                                    | 는 <b>0</b> 숫자, 영원, 한국, 로구<br>6<br>이스 영렬표 등록 <b>전</b><br>택 안 함<br>택 안 함                                                                            | ·성원1-6글자<br>:<br>대클레스코드<br>글/여셀에서 붙여넣기 ~<br>학생전체 삭제<br>속번호 ② :<br>00000             |             |
| 클레<br>오<br>작성                      | 1학년     2       클라스 관리     1       이초등학교 6학년 1년     1       프로필     번호       1     2       2     3               | 학년         3학년         4           이름                                                              | 학년     5 학년       30/30     12345       20/30     12345       전법     전법       전법     전법       1245     1245       1245     1245       1245     1245       1245     1245       1245     1245       1245     1245       1245     1245       1245     1455       1245     1455       1245     1455       1245     1455                                                                                                    | 6학년       나는 ① 숫자, 에윈, 한국, ·오국       6       이스 영립표 등록       대 안 함       태 안 함       태 안 함       태 안 함                                            | ·성원1-6글자<br>:<br>내클레스코드<br>글/여셀에서 붙여넣기 ~<br>학생전체 삭제<br>숙번호 ② :<br>00000             |             |
| 클레<br>()<br>학생                     | 1학년     2       클라스 관리     1       이초등학교 6학년 1년     1       프로필     번호       1     1       2     1       3     3 | 학년     3학년     4       이름     38       전통수     1       김이나     1       하재경     1       + 학생추가야?    | 학년 5학년<br>30/30 12345<br>( 2345<br>( 24 2<br>( 24 2<br>( | 6학년       ····································                                                                                                    | ·성원1-6글자<br>:<br>대클레스코드<br>리/여셀에서 붙여넣기 ~<br>학생전체 삭제<br>소번호 ② :<br>00000             |             |
| 클래<br>()<br>학생                     | 1학년     2       로리나스 관리     1       교로필     번호       1     1       2     1       3     1                         | 학년     3학년     4       이름     1       전동수     1       김이나     1       히재경     1       나< 학생 국가자 이용 | 학년     5 호난       30/00     23/45       12345     23/45       고 나 다     23/45       나 다     12345       나 다     12345                                                                                                    | 6학년       나는 ① 숫자,영원, 한국, · 오 · ·       6       가스 영렬표 등록       · · · · · · ·       · · · · · · · · ·       · · · · · · · · · · · · · · · · · · · | ·성원1-6글자<br>:<br>대클레스코드<br>리/예쳌에서 붙여넣기 ~<br>한생전체 삭제<br>소번호 ② :<br>00000             |             |
| 클택<br>이<br>학생                      | 1학년     2       로리나스 관리     1       교로필     번호       1     1       2     1       3     1                         | 학년 3학년 4                                                                                           | 학년 5 학년<br>30/00 12345<br>( 12345<br>( 2482<br>( 2482<br>( 2482<br>( 2482<br>( 2482<br>( 2482<br>( 2482<br>( 2482)<br>( 2482)                                                                                                    | - 6학년<br>                                                                                                    | ·성원1-6글자<br>:<br>대클래스 코드<br>리/여셀에서 불여넣기 \/<br>한생 전체 삭제<br>소번호 @ :<br>00000<br>00000 |             |

# Q. 접속번호 사용 유무는 어디서 설정할 수 있나요?

문제 출제 화면의 공유 버튼을 누르면 공유 레이어의 학생입장접속번호 토글 을 활성화 또는 비활성화하여 <u>학생입장 접속번호 사용 유무</u>를 선택할 수 있습니다.

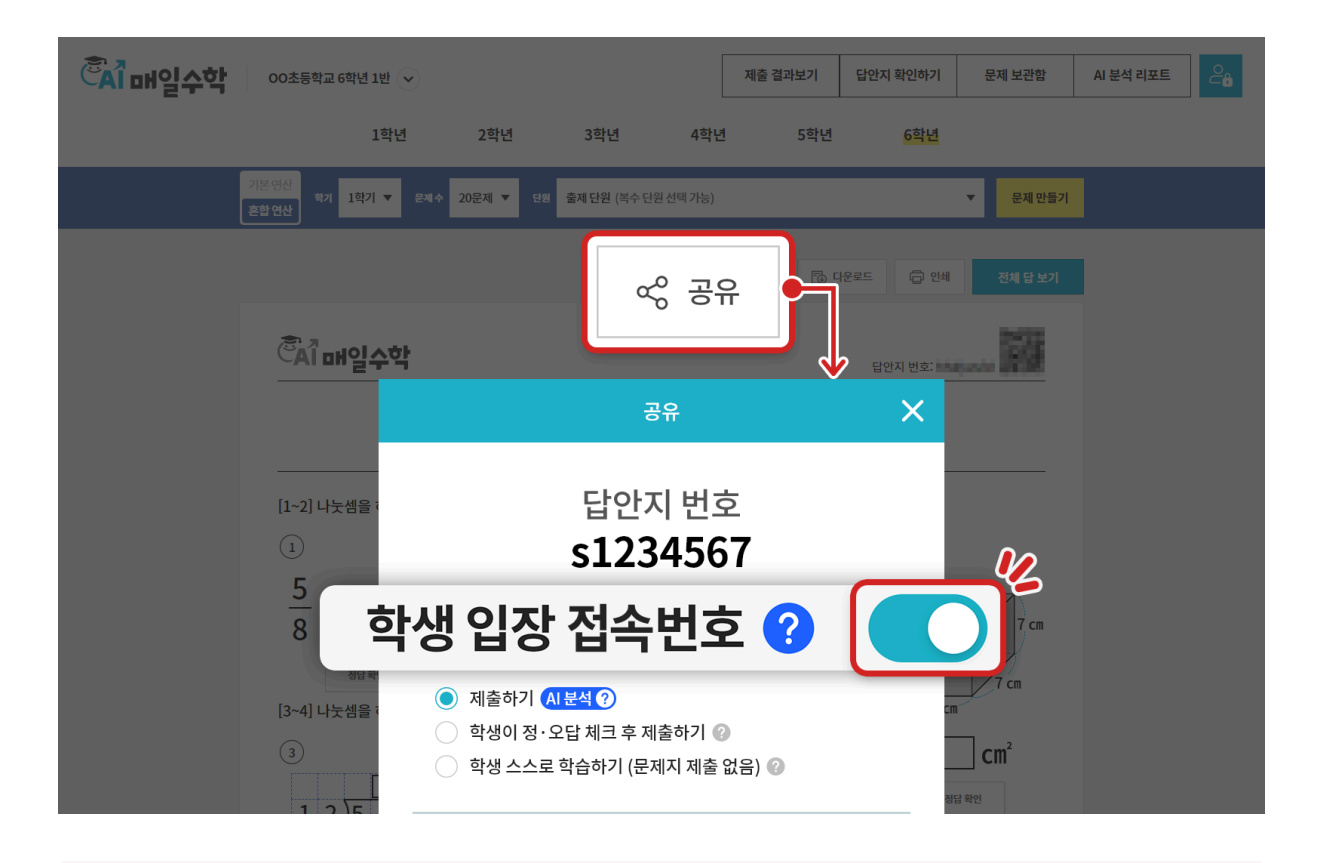

▲ 로그인 후 출제·공유한 문제는 <u>학생 입장 접속번호 사용 유무에 상관없</u>이 클래스에 등록된 학생만 입장 가능합니다.

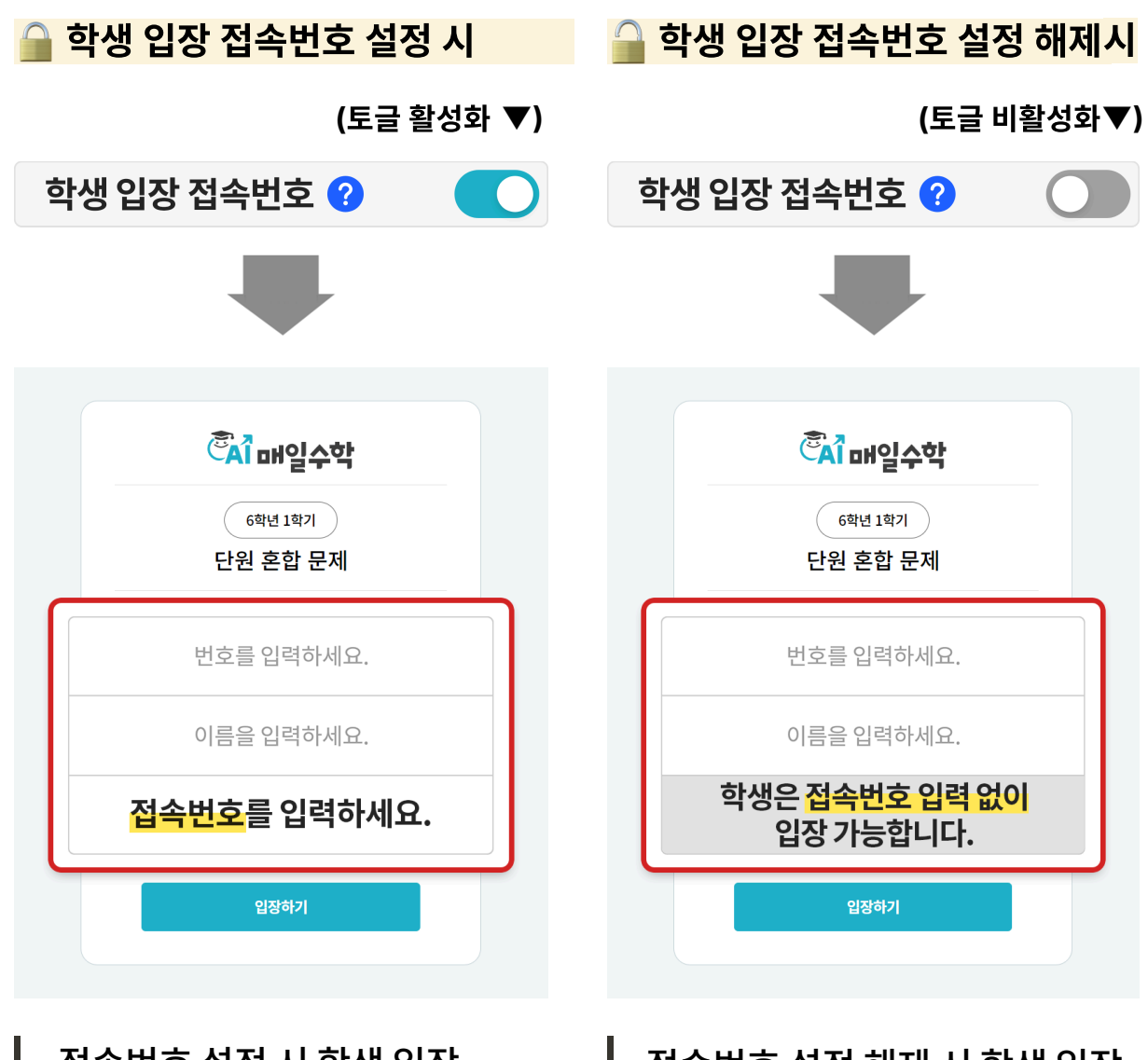

접속번호 설정 시 학생 입장 화면에서 학생이 <u>번호, 이름,</u> <u>접속번호</u>를 입력하여 문제에 입장합니다. 접속번호 설정 시 다른 학생 정 보로 문제에 입장하는 것을 방 지할 수 있습니다. 보안을 위해서는 학생 입장 접속번호 설정을 권장합니다. 접속번호 설정 해제 시 학생 입장 화면에서 학생이 <u>번호, 이름</u>만을 입력하여 문제에 입장합니다. 설정 해제 시 접속번호 입력 없이 문제 입장은 가능하지만 학생 본인 정보가 아닌, 타 학생의 정보로 입장하여 문제를 대신 풀 수 있음을 반드시 주의해 주세요.